berta

Welcome!

To the ETS – Land Searches Online Training Course Land Searches is one of the available features in the Electronic Transfer System (ETS) that enables clients to request a variety of reports that show status information on Crown surface land and Crown minerals in the Province of Alberta.

Information being reported for the search results come from the following sources:

- Alberta Mineral Information System
- Geographic Land Information Management and Planning System

This module will provide you with an understanding on how to use the Land Search functionality in ETS. It also describes the requirements for accessing the system and how to submit requests and retrieve results.

Alberta

#### Revisions

| Date             | Revisions Type                                                                                            |       |
|------------------|----------------------------------------------------------------------------------------------------|-------|
| July 15, 2011    | Initial Creation                                                                                          | All   |
| August 31, 2012  | Conversion                                                                                                | All   |
| March 13, 2014   | Updated for the name<br>change for Crown Mineral<br>Activity Search and<br>removed Field Search<br>option | 7, 21 |
| April 11, 2018   | Updated Content                                                                                           | All   |
| July 2, 2019     | Updated Content                                                                                           | All   |
| July 30, 2019    | Update Crown Land Data<br>Phone Number                                                                    | 40    |
| November 1, 2019 | Update Content                                                                                            | 11    |

Hberta

#### Introduction

#### In this module the following will be reviewed:

- Overview and Costs of Searches
- ETS Login Account-General Information
- Account Preferences
- Land Search Preferences
- Land Search Defaults
- Report Defaults
- Land Search Options
- Land-Based Search Valid Values
- Land Searches Submission Process Review
- Land Based Search
- Land Search Mineral Land Index with Search Options
- Land Search Surface Public Land Standing with Search Options
- Mineral Agreement Search
- Crown Mineral Activity Search
- Surface Activity Search
- Unit Search
- DRRZD/ZD Search
- Restriction Search
- Well Spacing Unit Search
- Agreement/Activity By Client ID
- Land By Client ID
- Certified Copy of Agreement
- Use Input File
- Request Status
- Retrieve Request Results
- Request Summary

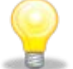

**NOTE:** We recommend that you view the following common training modules before proceeding with the Land Searches training module:

ETS Account Setup and Preferences located at <u>https://training.energy.gov.ab.ca/Pages/Accounts%20In%20ETS.aspx</u>

Hberta

## **Overview and Costs of Searches**

#### Mineral Land Index Search

To search by a land description, this report will provide if selected; Agreements, Units, Wells, Restrictions, Crown Mineral Ownership, Fields, Projects, DRRZD/ZDs, Well Spacing and Units. The fee is \$30.00 per request (Detail or Summary).

#### Surface Public Land Standing Search

This search returns information on any surface interest and/or activity in the specified parcel(s) of land that matches the search criteria entered. The report includes information on Land Status, Geo-Administrative Areas, Surface Activities, Titles, and client names/addresses. Fee \$1 per land parcel\* requested with a minimum fee of \$5.00 to a maximum of \$75.00.

#### **Surface Documentation Summary Search**

This report is a summary of the Surface Public Standing Search. Fee \$1.00 per land parcel\* requested with a minimum fee of \$5.00 to a maximum of \$75.00. \*Land parcel means a quarter section, half section, section or consecutive sequence of sections up to and including one complete township.

#### Mineral Land Index Search by Client ID

This search is by Land Description and Client ID, Specific Agreement Number(s) are not required. Report will provide if selected, Agreements, Units, Wells, Restrictions, Crown Mineral Ownership, Fields, Projects, DRRZD/ZDs, Well Spacing. & Units. Fee \$30.00 per request (Detail or Summary). Maximum of 6 Client IDs per request.

#### Surface Activity Detail Search

This report provides surface activity information including; the Activity Type, Serial Number and Activity Type Decode, Status, Activity Area in Hectares and Acres, Client Name/Address, Ownership Flag, Service Address Flag, More Owners Flag, Key File ID, within 100 meters of a Waterbody Flag, Option to Purchase Flag, Application, Letter of Authority, Effective, Expiry, Cancellation, Reinstatement, Amendment, Renewal, Amended and LOA Dates. Fee: \$6.00 for each Surface Activity Detail.

#### Surface activity standing search

This search returns information on any surface interest and/or activity that matches the search criteria entered, similar to the Surface Public Land Standing Search. This report utilizes the land keys of the requested surface activity to identify all other activities intersecting with it, the information is organized by quarter section. The report includes information on Land Status, Geo-Administrative Areas, Activities and Titles, and Client Name/Addresses. Fee \$1 per land parcel\* requested with a minimum fee of \$5.00 with a maximum fee of \$75.00 for each Surface Activity Standing Report.

\* Land parcel means a quarter section, half section, section or consecutive sequence of sections up to and including one complete township.

Continued onto next page

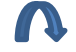

Aberta

## **Overview and Costs of Searches - Continued**

#### **Mineral Agreement Search**

This report will provide agreement information which includes; the Agreement Status, Agreement Area, various dates, the Term of the Agreement, Term Adjustments, related Agreements, Service Address, Current Participants, Land/Zone Description, and Production Entity Activity. This report will be provided when Agreement Type(s) and Number(s) are supplied. Fee \$6.00 per agreement.

#### **DRRZD/ZD Search**

This report will give detailed information about the requested DRRZD or ZD. A DRRZD/ZD is a unique ID number assigned by the Alberta Energy Regulator (AER). Fee \$6.00 per DRRZD/ZD.

#### **Restriction Search**

This report will give detailed information about the requested restriction. Restrictions apply to areas in the province of Alberta that have surface access or geologic concerns in the development of mineral resources. Fee \$6.00 per Restriction.

#### **Unit Search**

This report will give detailed information about the requested Unit. A Unit establishes a relationship between Lessees and Lessors to operate a group of leases for the recovery of Oil and Gas, as a single consolidated Unit without regard to separate ownerships. Fee \$6.00 per Unit.

#### Well Spacing Unit Search

Well Spacing Unit (SU order) is a specific area allocated by the AER for the purpose of drilling for and producing Oil or Gas. Which is not a standard Spacing Unit. The standard Spacing Units are one section for gas and a quarter-section for oil. Fee \$6.00 per Well Spacing Unit.

#### Mineral Agreement Search by Client ID

This report provides all Mineral Agreement Information for the requested Client ID(s). The report information is the same as the Mineral Agreement Search. Fee \$30.00 per request, maximum of 6 Client ID(s) per request

#### **Unit Search by Client ID**

This report will provide all Unit Information for the requested Client ID(s). The report information is the same as the Unit Search. Fee \$30.00 per request, maximum of 6 Client ID(s) per request.

#### Surface Activity Search by Client ID

This report provides all Surface Activity Information for the requested Client ID(s). The report information is the same as the Surface Activity Detail Search. Fee \$30.00 per request, maximum of 6 client ids per request.

#### **Certified Copy of Agreement**

A Certified Copy of an agreement can only be requested by the Designated Representative or a Lessee of the Agreement. The fee for a Certified Copy is \$30.00 per document.

Aberta

## **ETS Login Account – General Information**

berta

#### 🗀 ETS Home

|   | About | ETS |
|---|-------|-----|
| L | ADOUT | FIS |

- ----- Contacts
- ----- Request Status
- ---- Subscriptions
- 🖶 🧰 Land Searches
- 🗄 🚞 PNG Continuation
- 🖶 🚞 Agreement Management
- 🖶 🚞 Crown Mineral Activity
- 🖶 🚞 Posting Request
- 🖶 🚞 Bid Request
- 🗐 🗀 Unit Agreement Exhibit A

Bulletin

- 🖶 🧰 Transfers
- 🖶 🚞 Freehold Mineral Tax
- 🖶 🧰 Correspondence
- 🖶 🚞 Oil Sands
- 🗄 🚞 Encumbrance
- 🗐 🗀 Mineral Direct Purchase
- 🖶 🧰 Mineral Royalty Forms
- 🖶 🚞 Submit Forms
- 🖶 🧰 Input Forms
- 連 🚞 Offset
- 🖶 🚞 Account
- 🖶 🧰 Encryption
- 🗄 🚞 Reports
- 🖶 🚞 Administration

#### Electronic Transfer System

#### Logged in User:

EA0993

Your password will expire on May 23, 2020.

ETS may be unavailable due to system maintenance on Friday after 4:30 p.m. until 6:00 p.m. Sunday.

#### **Password Reset Minimum Character Change**

Please be advised that effective September 22, 2018, when you are prompted to change your password, there is a **NEW minimum of characters**. Currently, you must use a minimum of **8** characters and as of September 22, 2018 that will change to a **12** character minimum.

If you are currently using an 8 character password it will continue to work until you are prompted to change it, at which time, you must choose a minimum of 12 characters

Last Update September 17, 2018 at 11:00 AM

#### **Electronic submission of Exhibit A Revisions in Unit Agreement**

The Tenure Branch of Alberta Energy is highly committed to evolving business automation and looking at efficiencies in data processing. Recent collaboration between Alberta Energy and members of the Petroleum Joint Venture Association (PJVA) has resulted in the development of electronic submissions of Exhibit A revisions through ETS. This functionality will be implemented in **mid-March 2016** and will be **mandatory**.

Through the Unit Agreement Exhibit A module of ETS, a unit operator will be able to:

- Change Unit Operatorship
- Revise the Exhibit A
- Correct the Exhibit A in the open years (statute barred years are excluded)
- Retrieve final Exhibit A reports

An **ETS Account** is required in order to obtain a Land Search. Ensure you have reviewed the module, **ETS Accounts Setup and Preferences** located at Accounts (ETS) Administration-Online Learning website at: https://training.energy.gov.ab.ca/Pages/Acc

ounts%20In%20ETS.aspx to understand how to obtain and ETS Account and functionality of the system.

Charges for Land Searches are sent to the Government of Alberta's Corporate Accounting and Reporting System (CARS) on a monthly basis. A Statement is produced from the CARS system with the request numbers and the costs associated to your ETS Account ID.

Information regarding the cost of **Land Searches** can be located on the Alberta.ca website at: <u>https://www.alberta.ca/search-</u> <u>surface-public-land-and-crown-mineral-</u> <u>disposition-and-activities.aspx</u>

Iberta

## **Account Preferences**

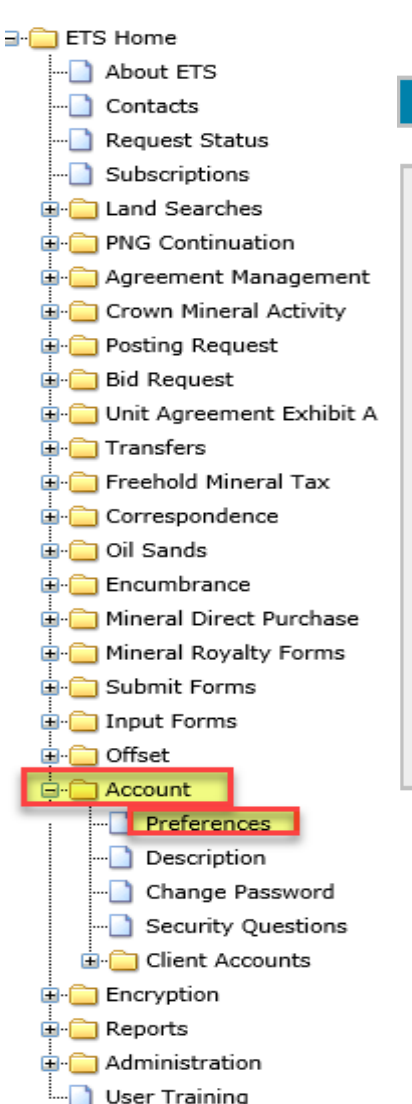

#### Account Preferences

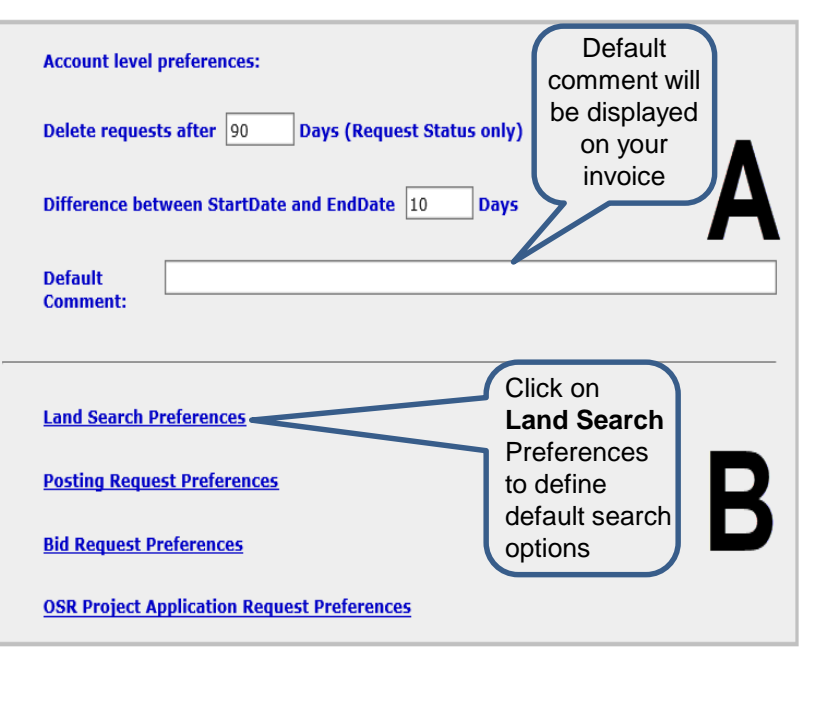

Submit Reset

Once changes are made to this screen select **Submit** or **Reset** to the system defaults.

## Land Searches Government of Alberta

The **Account Preferences** allow each account to set up defaults that will be used by the system for that account.

For **Land Searches**, you can set the following defaults:

- Number of days before requests are deleted
- Default Comment on the search reports
- Land Search Preferences

Section A displays options that affect ETS.

- Specify how long to keep your requests. Minimum 1 day Maximum 90 days.
  - **Note:** This only applies to the Request Status Screen.
- Specify a date range for requests and work in progress searches.
- Input a *Default Comment* to display in various comment fields.

**Section B** displays options for specific Form Types/Applications that are associated with this account.

Aberta

🛄 User Training

## Land Search Preferences

| ∃. 🚞 ETS Home                 |                                                             |                                             |
|-------------------------------|-------------------------------------------------------------|---------------------------------------------|
| About ETS                     |                                                             |                                             |
| Contacts                      | Account Preferences                                         |                                             |
| Request Status                |                                                             |                                             |
|                               |                                                             |                                             |
| 🖃 🧰 Land Searches             | Account level preferences:                                  |                                             |
| 🔄 🦳 PNG Continuation          |                                                             |                                             |
| 🚊 🚞 Agreement Management      | Delete requests after 30 Days (Request Status only)         | Land Search Preferences                     |
| 🚊 🧰 Crown Mineral Activity    |                                                             | are used to define defaults                 |
| 🗄 💼 Posting Request           | Difference between StartDate and EndDate 5                  | for Land Search options.                    |
|                               | Difference between Startbate and Endbate                    |                                             |
| 🗄 🗀 Unit Agreement Exhibit A  |                                                             | Use this screen to set up                   |
|                               | Default                                                     | defaults for:                               |
| 🗐 🦳 Freehold Mineral Tax      | comment.                                                    | Report Formats                              |
|                               |                                                             | Status Options                              |
| 🗐 🦳 Oil Sands                 |                                                             |                                             |
| 🗐 💼 Encumbrance               | Land Search Preferences                                     | Groups of Activity Types                    |
| 🗐 🧰 🧰 Mineral Direct Purchase |                                                             | <ul> <li>Specific Activity Types</li> </ul> |
| 🗐 🗀 Mineral Royalty Forms     | Posting Request Preferences                                 |                                             |
| 🗐 🧰 🧰 Submit Forms            |                                                             |                                             |
|                               | Bid Request Preferences                                     |                                             |
|                               |                                                             |                                             |
| - Account                     | OSR Project Application Request Preferences                 |                                             |
| Preferences                   |                                                             |                                             |
| Description                   |                                                             |                                             |
| Change Password               |                                                             |                                             |
| Security Questions            | Submit Reset                                                |                                             |
|                               |                                                             |                                             |
|                               | Once changes are made to this screen select Submit or Reset |                                             |
|                               | to the system defaults.                                     |                                             |
| Administration                |                                                             |                                             |

berta

## Land Search Defaults

| La                                                            | nd Search Defaults                                       | Crown | n Mineral Activity by C                 | lient Id                                                               |
|---------------------------------------------------------------|----------------------------------------------------------|-------|-----------------------------------------|------------------------------------------------------------------------|
|                                                               |                                                          |       | XML PDF Report                          |                                                                        |
|                                                               |                                                          | Ch    | neck statuses to be included:           |                                                                        |
|                                                               |                                                          | ✓     | Active 🗹 Terminated                     |                                                                        |
|                                                               |                                                          | ✓     | Designated representative               |                                                                        |
| Agreements and Land to Inclu<br>Related Agreements: Agreement | de:  Print Associated Land  Print Agreements             | no    | teck groups of activity types t<br>all: | to be included, and select Crown Miner                                 |
|                                                               |                                                          |       |                                         | WOB Well Observation<br>WOH Well Over Hole                             |
| Mineral Agreement                                             |                                                          |       | Crown Mineral Activity                  | WRD Well Road Allowance<br>WRE Well Re-Entry                           |
| XML PDF Report                                                |                                                          |       |                                         | WWS Well Water Source                                                  |
|                                                               |                                                          | Surfa | ce Activity by Client Id                | 1                                                                      |
| Mineral Agreement by Clie                                     | nt Id                                                    |       | XML 🗹 PDF                               |                                                                        |
|                                                               |                                                          | Cł    | neck statuses to be included:           |                                                                        |
| Check statuses to be included                                 | e                                                        |       | Active                                  |                                                                        |
| Active Cancelled                                              |                                                          |       | Cancelled with outstanding oblig        | gations                                                                |
| Desginated representative                                     | for agreements                                           |       | neck groups of activity types t         | o be included, and select specific type                                |
| Check groups of activity types                                | to be included, and select agreement super groups and/or |       |                                         | AAG Ancilliary Agree - Grar Lease                                      |
| types, if not all:                                            | Child Secondary Chall Secondary                          |       | Surface Activities                      | AFS Agricultural farm Sale<br>AHM Alberta Housing Metis Lease          |
|                                                               | SCOL Coal Related Agreements                             |       |                                         | ARS Agriculture Research Station                                       |
|                                                               | SMET Quarts/Metallic Minerals<br>SMAG Non-Agreements     |       |                                         | CNC Consultative Notation - Company                                    |
| ✓ ≜oreements                                                  | SOSN 011 Sands Related Agreements                        | 5     | Reservations                            | DHR Designated Historic Resource                                       |
|                                                               | 002 NG Lease                                             |       |                                         | DRS Disposition Reservation - Comp                                     |
|                                                               | 003 Petroleum Lease<br>004 5 Yr Plains FWG Lease         |       |                                         | (FRE DedoceTreCouroil Ecological Bo                                    |
|                                                               | 005 5 Yr Northern PNG Lease                              |       |                                         |                                                                        |
|                                                               |                                                          | Surfa | ce Activity Detail                      |                                                                        |
| Mineral Land Index                                            |                                                          |       | JXML ⊻ PDF                              |                                                                        |
| XML PDF Report                                                |                                                          | Surfa | ce Activity Standing                    |                                                                        |
| Check statuses to be included                                 | 4                                                        |       | XML PDF                                 |                                                                        |
| Posted                                                        |                                                          |       | Geo-administrative data to b            | e included                                                             |
| Cancelled                                                     |                                                          | Cł    | heck statuses to be included:           |                                                                        |
|                                                               |                                                          | 2     | Active                                  |                                                                        |
| Check groups of activity types<br>types, if not all:          | to be included, and select agreement super groups and/or |       | Cancelled with outstanding oblig        | gations                                                                |
| ✓ Agreements                                                  | SAMM Annonite Shell Agreements                           | Cł    | neck groups of activity types t         | o be included, and select specific type                                |
|                                                               | SMET Quartr/Metallic Minerals                            | _     |                                         | ARG Ancillary Agree - Gran Lease<br>AFS Agricultural Farm Sale         |
|                                                               | SOSN 011 Sands Related Agreements                        | 5     | Surface Activities                      | ANN Alberts Housing Matis Lesse<br>ACA Area Operating Agreements       |
|                                                               | DOI PNC Lesse                                            |       |                                         | AKS Agriculture Research Station                                       |
|                                                               | 003 Petroleum Lease                                      |       |                                         | CNC Consultative Notation - Compan<br>CNT Consultative Notation        |
|                                                               | 004 5 Yr Plaine FWG Lease<br>005 5 Yr Northern FWG Lease | 5     | Reservations                            | DHR Designated Historic Resource<br>DRC Disposition Reservation - Comp |
|                                                               | LOAD F V Research 11 - 7000 Terres                       |       |                                         | DRS Disposition Reservation                                            |
| I Restrictions                                                |                                                          |       |                                         | CAV Caveat<br>CSL Conditional Surrender                                |
| Vells                                                         |                                                          |       | Encumbrances                            | HAE MA Agreement Encumbrance                                           |
| DRRZD/ZD(s)                                                   |                                                          |       |                                         | LEN Lien                                                               |
| ✓ Wellspacing                                                 |                                                          |       |                                         | AUC Auction<br>PST Surface Land Posting                                |
| Crown Mineral Ownership                                       |                                                          |       | Land Postings                           | TDR Tender                                                             |

The defaults can be setup separately for the following types of searches:

#### DRRZD/ZD

al Activity types, if

s, if not all:

s, if not all:

- **Mineral Agreement** •
- Mineral Agreement by Client ID •
- Mineral Land Index ٠
- Crown Mineral Activity by Client ٠ ID
- Surface Activity by Client ID
- Surface Activity Standing •
- Surface Documentation • Summary
- Surface Public Land Standing

Continued onto next page

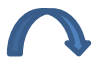

renta D

## Land Search Defaults - continued

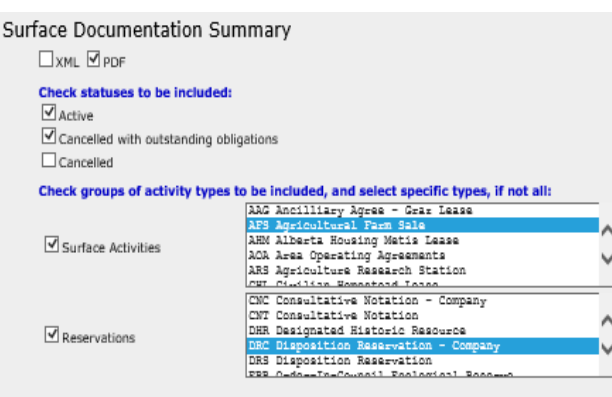

#### Surface Public Land Standing

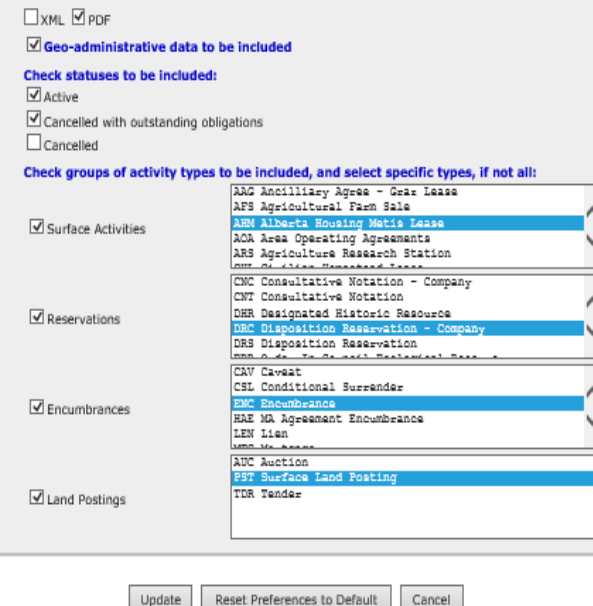

By using the **Land Search Defaults** you will have additional search options to choose, including one or more of:

- Report Type: XML; PDF; or Report.
- Statuses to be included: Active; Posted; Cancelled with Outstanding Obligations; Cancelled; Terminated; and/or Designated Representative.
- Groups of Activity Types: Agreements; Restrictions; Units; Wells; DRRZD/ZD(s); Well Spacing; Crown Mineral Ownership; Crown Mineral Activity; Surface Activities; Reservations; Encumbrances; and/or Land Postings.

If you do not select specific Agreement Types or Agreement Super Groups, all types will be included in the search. Use the **Shift** key to select multiple consecutive entries or **Ctrl** key to select non-consecutive entries. **Ctrl** key to de-select.

Enter dates if you want to search by the Current Expiry Date of the selected Activity Type.

Scroll down to the bottom of the page and select Submit.

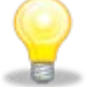

**NOTE:** Selecting DRRZD/ZD's will increase the size of the report **extensively**.

Once all options are selected scroll to the bottom of the page and choose to either **Update**; **Reset**; or **Cancel** 

(berta)

## **Report Defaults**

Check formats to be provided: XML PDF Report

Land Searches Reports are available in the following formats:

- XML
- PDF
- Report

The **XML** format is most suitable for automated processing. The content is structured so that it can be imported into a database or spreadsheet application.

The **PDF** format is the most suitable for printing. The content is formatted for viewing and includes page ejects, as well as headers and footers on every page.

The **Report** format is displayed in TXT and there are no page ejects and the headers and footers appear only once.

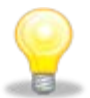

**NOTE:** At least one format per search **must** be selected. All three formats **may** be selected for a search request, the cost will not increase by selecting multiple formats.

Alberta

## Land Search Options

| ETS Home                        | The ETS menu displays the Land Searches option with a "+" sign and a folder as shown in the image. Expand the folder to display the search options available. |
|---------------------------------|----------------------------------------------------------------------------------------------------|
| About ETS                       |                                                                                                    |
| Contacts                        | The Land Searches ontions available include:                                                                                                    |
| Request Status                  | The Land Gearches options available include.                                                                                                    |
| Subscriptions                   | Land Search - retrieves a summary or detail of Agreement(s) or information on related                                                                         |
| 🖣 💼 Land Searches               | Surface Interests/Activities                                                                                                    |
| Land Search                     | Mineral Agreement - retrieves information on Agreement details                                                                                                |
| Mineral Agreement               | Crown Mineral Activity - retrieves information on existing Wells                                                                                              |
| Crown Mineral Activity          | Surface Activity - retrieves information on requested Surface Activities                                                                                      |
| Surface Activity                | Unit - retrieves information on the requested Unit only                                                                                                    |
| Unit                            | Deeper Rights Reversion Zone Designation (DRRZD/ZD) - retrieves information on                                                                                |
| DRRZD/ZD                        | the requested DRRZD only                                                                                                    |
| Restriction                     | Restriction - retrieves information on the requested Restriction only                                                                                         |
| Well Spacing                    | Well Spacing - retrieves information on the requested Well Spacing Unit only                                                                                  |
| Agreement/Activity By Client Id | Agreement/Activity By Client ID - retrieves information on the requested Activity ID by                                                                       |
| Land By Client Id               | Client ID only                                                                                                    |
| Certified Copy Of Agreement     | Land By Client ID - retrieves only Mineral Land information by Client ID                                                                                      |
| Use Input File                  | Certified Copy of Agreement – Retrieves a copy of the original document of a Mineral                                                                          |
|                                 | Agreement.                                                                                                    |
|                                 | Use Input File - uses an Input File to retrieve information on the requested reports                                                                          |

1berta

## Land-Based Search - Valid Values

| м | RGE | TWP | SEC | H/QS |
|---|-----|-----|-----|------|
| 5 | 01  | 067 | 10  | SE   |

The Alberta Township System (ATS) land keys are used to define the search for land.

The following are the valid values:

- **M** (Meridian) is numeric and must be 4,5 or 6.
- RGE (Range) is numeric and is dependent on the meridian west of which it is located. Valid values are:
  - West of the fourth meridian -> 1 through 30
  - West of the fifth meridian -> 1 through 28
  - West of the sixth meridian -> 1 through 14
- **TWP** (Township) is numeric and must be from 1 to 126.
- SEC (Section) is numeric and must be from 1 to 36.
- A range or list of values may be entered. For example to request sections 4,5 and 6, enter 4-6. To request sections 4 and 6, enter 4,6 in the sections text box.
- H/QS text box can be used to enter a QS (Quarter Section) or HS (Half Section).
- **HS** is alphabetic and can have one of the following values N,S,E, or W.
- QS is alphabetic and can have one of the following values NW, NE, SW or SE.

1berta 🗖

#### Land Searches Submission Process Overview

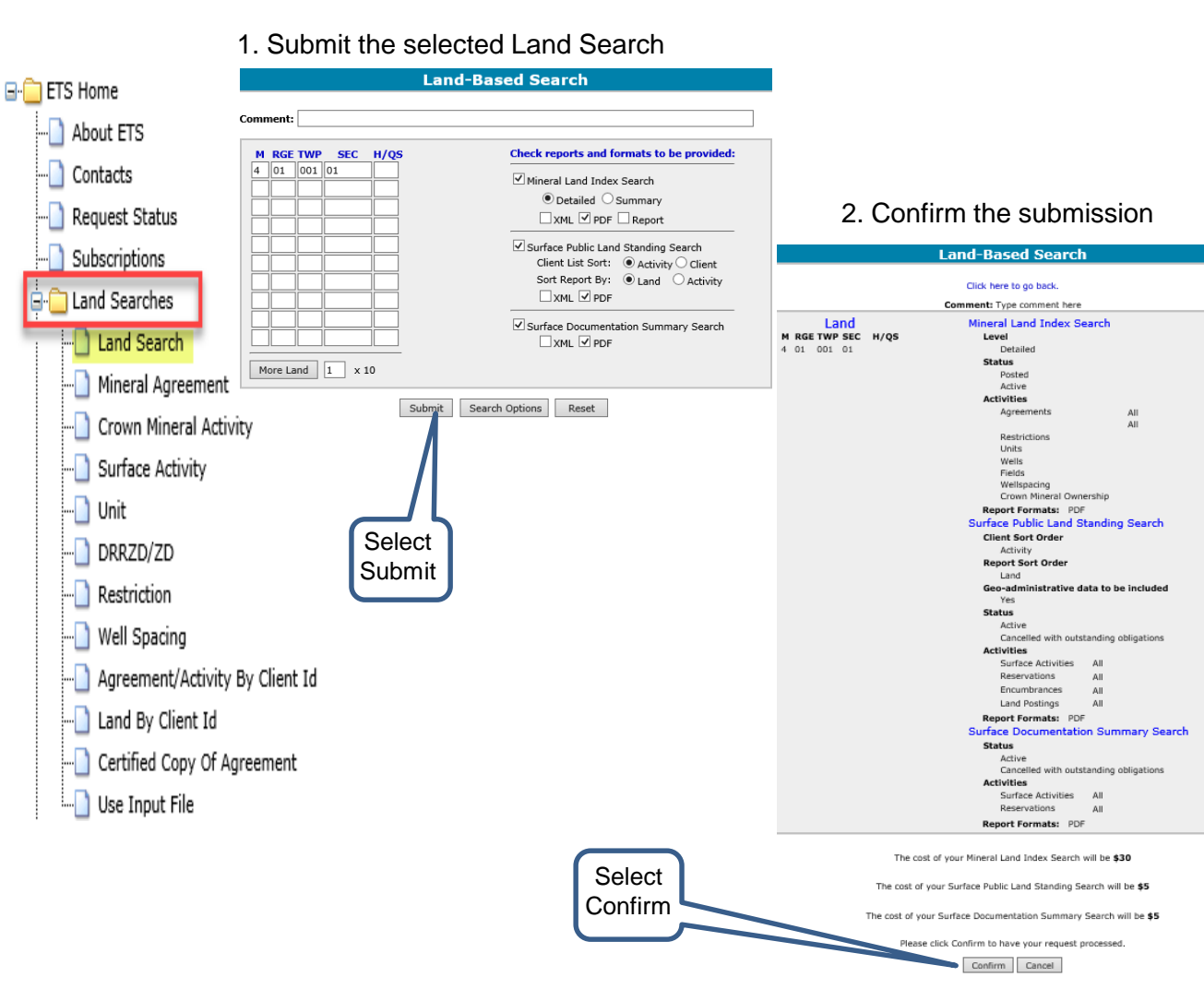

## Land Searches Government of Alberta

Land Searches involve the process of submitting the search request, then confirming your submission.

After completing the information required for the Land Search, select Submit.

A message screen displays the search information requested and the costs associated with it. Verify the search information requested and then select **Confirm** to complete the search request.

A confirmation message displays the **Reference Numbers** associated with your search request. Take note of the **Reference Numbers** as they are needed in order to retrieve reports.

For additional search options, select the Search Options button.

Continued onto next page

Page 14 of 40

Alberta

#### Land Searches Submission Process Overview - Continued

| 🖃 🧰 ETS Home                    |                                                                            |                                                                                    |
|---------------------------------|----------------------------------------------------------------------------|------------------------------------------------------------------------------------|
|                                 | 3. Complete Charge Activity & Send Request                                 |                                                                                    |
| Contacts                        | Charge Activity & Send Request                                             |                                                                                    |
|                                 | Request(s) 428482, 428483, 428484<br>Please Update with Activity and Email |                                                                                    |
| - D Subscriptions               | Activity ID: [1.52011050004                                                | 4. Confirmation Message                                                            |
| 🕂 🦳 Land Searches               | Contact:         A Sample           Phone Number:         780-444-555      | Charge Activity & Send Request                                                     |
| Land Search                     | Email: sample.emal@abc.net x Comment:                                      | Request(s) 428482, 428483, 428484 charge activity information updated successfully |
| Mineral Agreement               |                                                                            | Feedback Copyright © 1999 Government of Alberta                                    |
| Crown Mineral Activity          |                                                                            |                                                                                    |
|                                 | Verbal:                                                                    |                                                                                    |
| Unit                            | Credit Card/ Cash/  Cheque Payment:                                        |                                                                                    |
| DRRZD/ZD                        | Contact Info Update Contact Info Send Reset                                |                                                                                    |
| Restriction                     | Feedback Communic 1999 Government of Alberta                               |                                                                                    |
| Well Spacing                    | Select                                                                     | <b>NOTE:</b> You may be Timed-Out from the                                         |
| Agreement/Activity By Client Io | d                                                                          | within a twenty minute time frame ETS                                              |
| Land By Client Id               |                                                                            | will automatically log you out, you will                                           |
| Certified Copy Of Agreement     |                                                                            | need to log back in to resume the                                                  |
| Use Input File                  |                                                                            | session.                                                                           |

Hberta

## Land Searches Government of Alberta

#### Land-Based Search ent will appear on the invo ⊡ ETS Home Check reports and formats to be provided M RGE TWP SEC H/QS 5 ||04 ||086||15 SE Mineral Land Index Search 1. Select ---- About ETS 16 Detailed O Summary Land XML PDF Report Contacts Search Surface Public Land Standing Search Request Status Client List Sort: Activity Client Sort Report By: Land Activity Subscriptions XML PDF 2. Enter one Land Searches Surface Documentation Summary Search or more XML PDF Land Search ATS Land More Land 1 × 10 identifiers Mineral Agreement (description Submit Search Options Reset Crown Mineral Activity of how to Land-Based Search use see Surface Activity Search Options Click here to go back next page) --- Unit tineral Land Index Check statuses to be include Posted Active DRRZD/ZD Cancelled Under Review Check groups of activity types to be included, and select agreement super types, if not all: Restriction SANN Ammonite Shell Agreements Agreements SCOL Coal Related Agreements SMET Quarts/Metallic Minerals SMAG Mon-Agreements SOSN Oil Sands Related Agreements 0 Well Spacing DO1 FNG Lease 001 FNG Lease 002 NG Lease 003 Fetroleum Lease 004 5 Yr Plains FNG Lease 005 5 Yr Northern FNG Lease ^ Agreement/Activity By Client Id ~ Current Expiry Date Land By Client Id (YYYYYMMDD) (YYYYMMDD) Restrictions Certified Copy Of Agreement V Lloite ✓ wells DRRZD/ZD(s) Use Input File Wellspacing Crown Mineral Ownership urface Public Land Standing Geo-administrative data to be included

Check statuses to be included:

The **Land-Based Search** request screen enables you to perform one or all of the following searches:

- Mineral Land Index
- Surface Public Land Standing
- Surface Documentation
   Summary

Any information entered in the **Comment** field will appear on your invoice and will be displayed with request results.

**Select Search Options** to further refine your Search (see pages 18 – 20 for supplementary clarification).

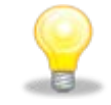

**NOTE:** If more than 10 ATS lands are required, select **More Land.** Maximum land that can be entered is 216 land keys or 6 complete Townships

Land-Based Search

Continued onto next page

Page 16 of 40

1berta

#### Land-Based Search - Continued

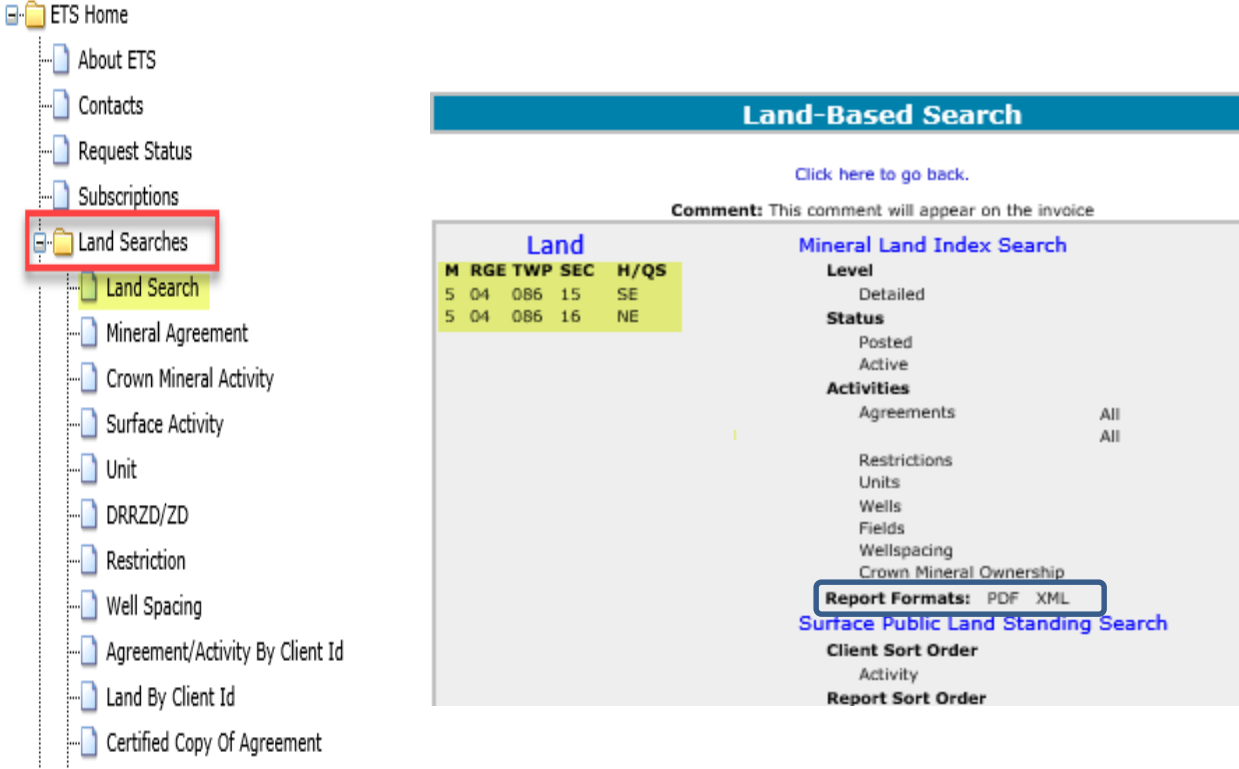

...] Use Input File

The Alberta Township System (ATS) land keys are a required parameter (see page 11 for an explanation). If Meridian, Range, Township or Section is the same as the previous line, leave that column blank. Enter only the columns that have changed. (see screen print on previous page) Once you Submit the Search the confirmation page will populate with all the land keys displayed.

You may select more than one report format. The cost is the same for one or all report formats (XML, PDF, Report).

Aberta 🗖

## Land Search - Mineral Land Index with Search Options

Land-Based Search

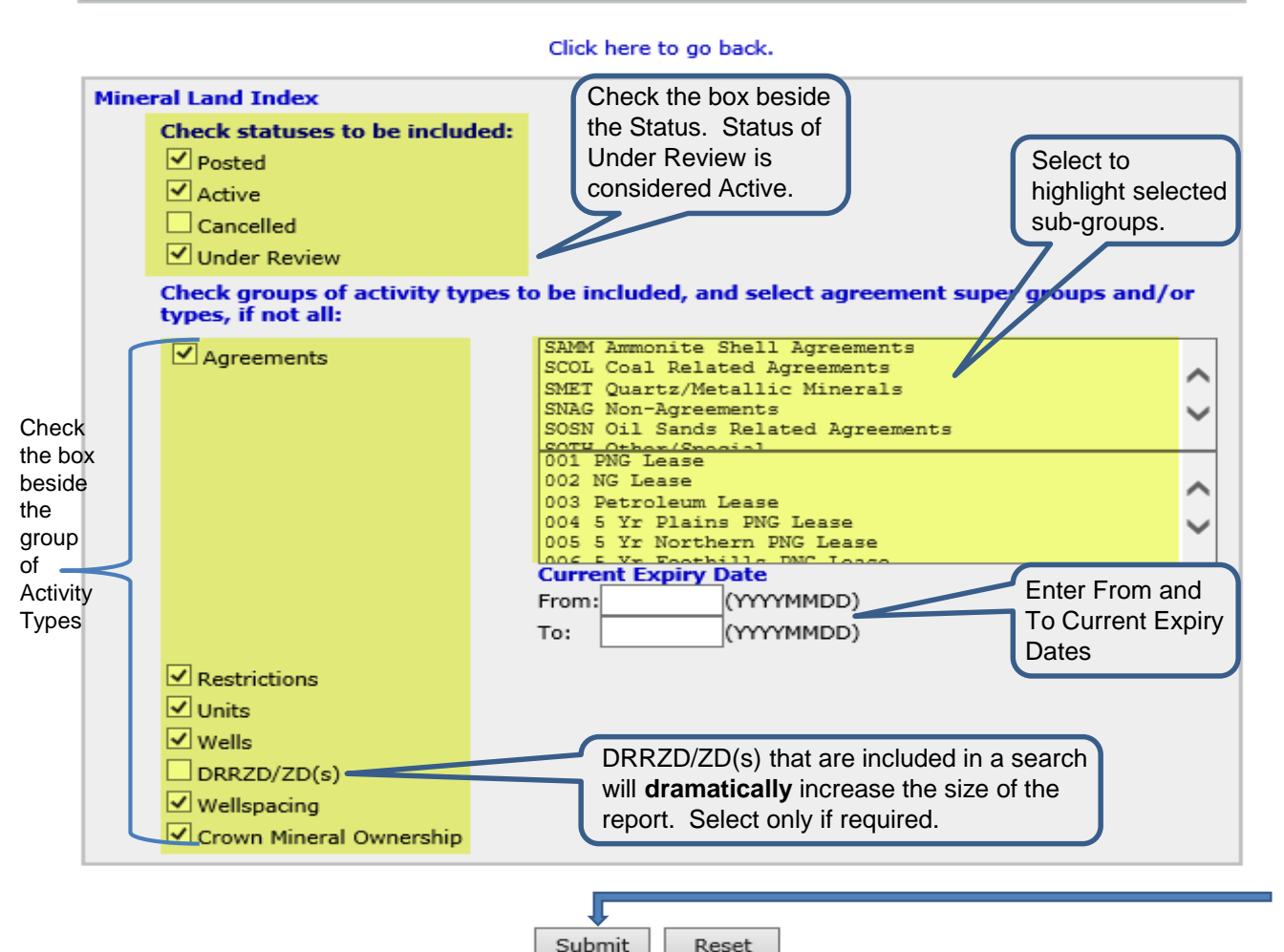

Mineral Land Index with Search Options displays the following additional search options:

- Mineral Land Index Status
- Groups of Activity Types, including one or more of:
  - Agreements, Restrictions, Units, Wells, DRRZD/ZD(s), (DRRZD/ZD's reported Land list increases the size of the report dramatically).
- Agreement Super Groups and/or Types

If you do not select specific Agreement Types or Agreement Super Groups, all Types will be included in the search. Use the **Shift** key to select multiple consecutive entries or **Ctrl** key to select non-consecutive entries. **Ctrl** key to de-select.

Enter dates if you want to search by the Current Expiry Date of the selected Activity Type.

Scroll down to the bottom of the page and select **Submit**.

Aberta

### Land Search - Surface Public Land Standing with Search Options

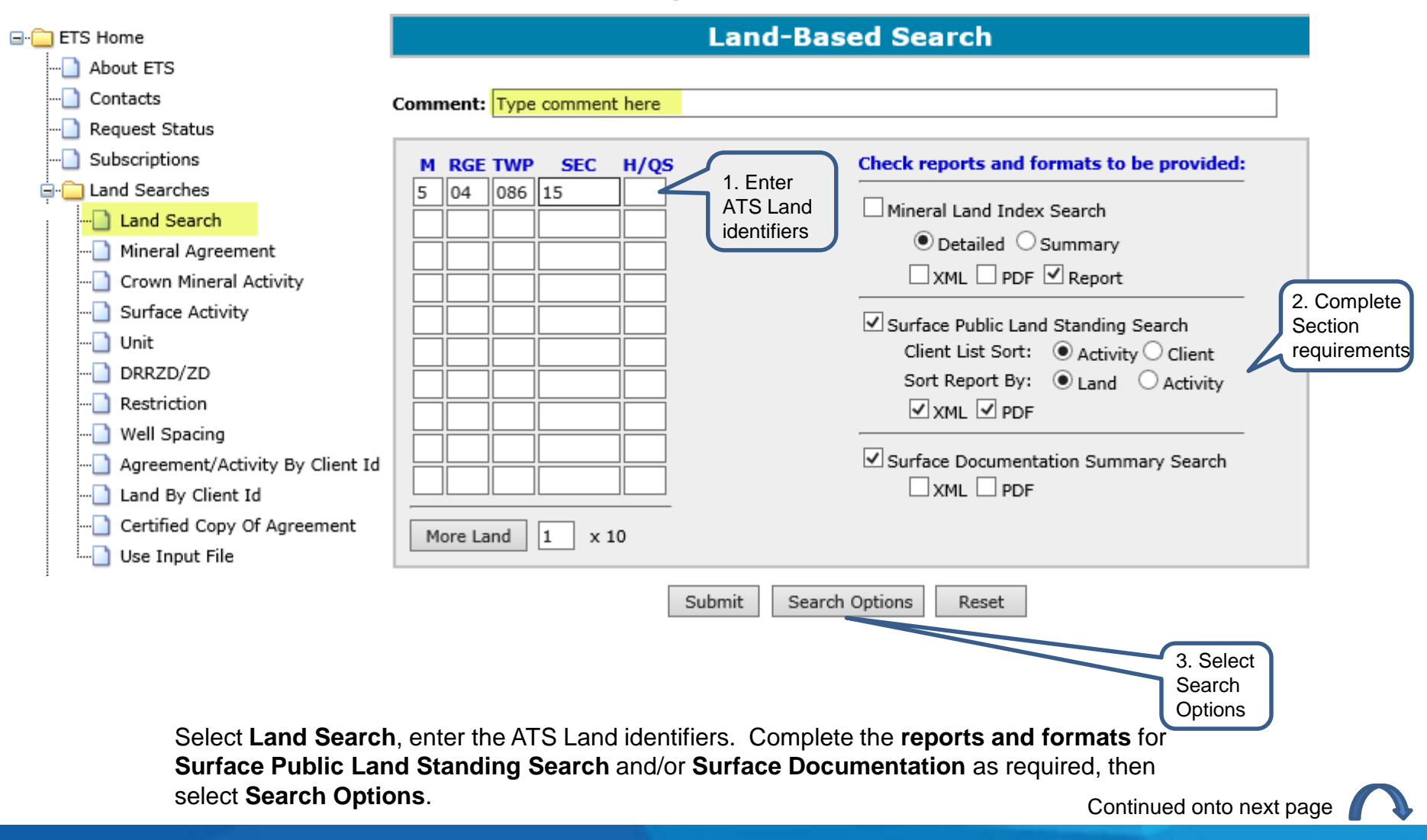

1berta 🗖

### Land Search - Surface Public Land Standing with Search Options - Continued

#### Land-Based Search

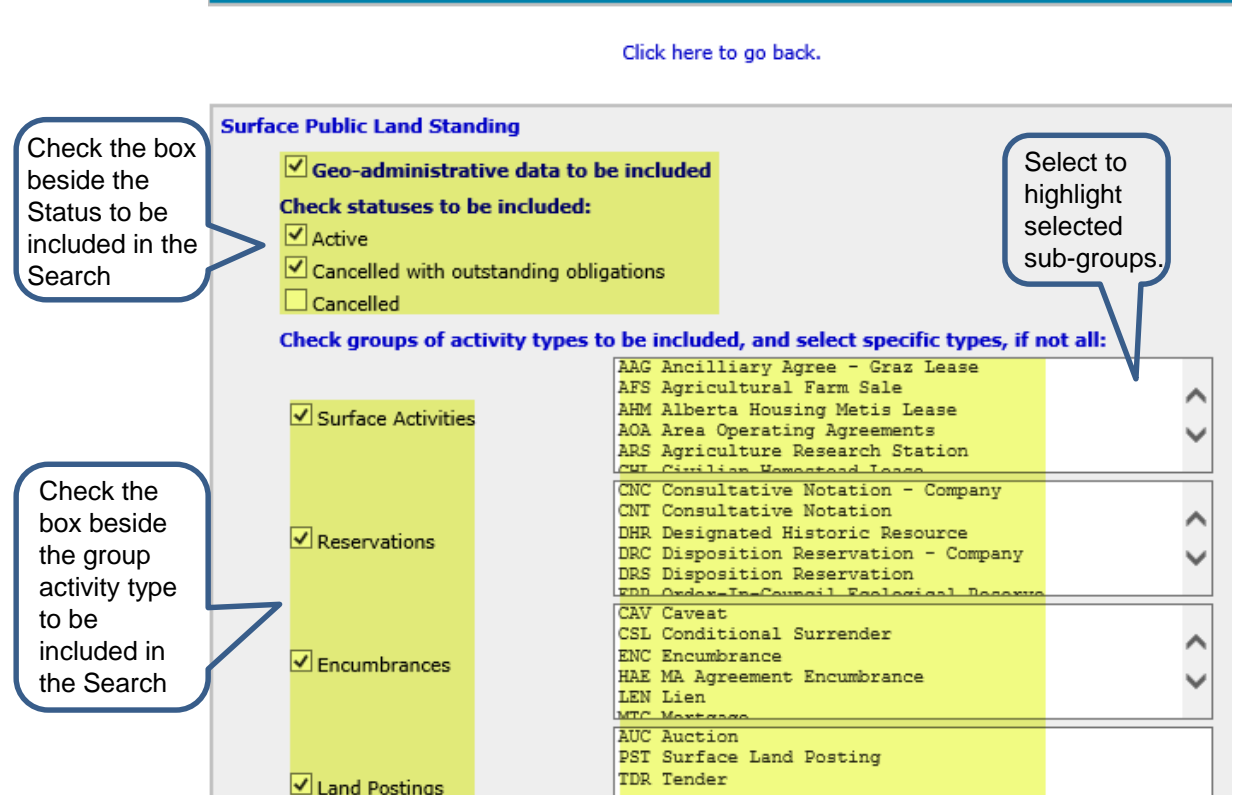

The **Surface Public Land Standing with Search Options** screen displays additional search options for:

- Geo-administrative data to be included in the results. The default is Yes.
- Status of the activities to be included in the results.
- Groups of Activity Types. At least one must be checked, but one or all of the options may be selected.
- Specific Activity Types. You may <u>limit</u> your search by specifying the types to be included in the results. Use the **Shift** key to select multiple consecutive entries or **Ctrl** key to select nonconsecutive entries. **Ctrl** key to de-select.

Scroll down to the bottom of the page and select **Submit**.

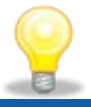

**NOTE:** If you do not select a specific Activity Type(s), all the types will be included in the search.

Reset

Submit

Continued onto next page

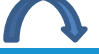

Aberta

## Land Search - Surface Public Land Standing with Search Options - Continued

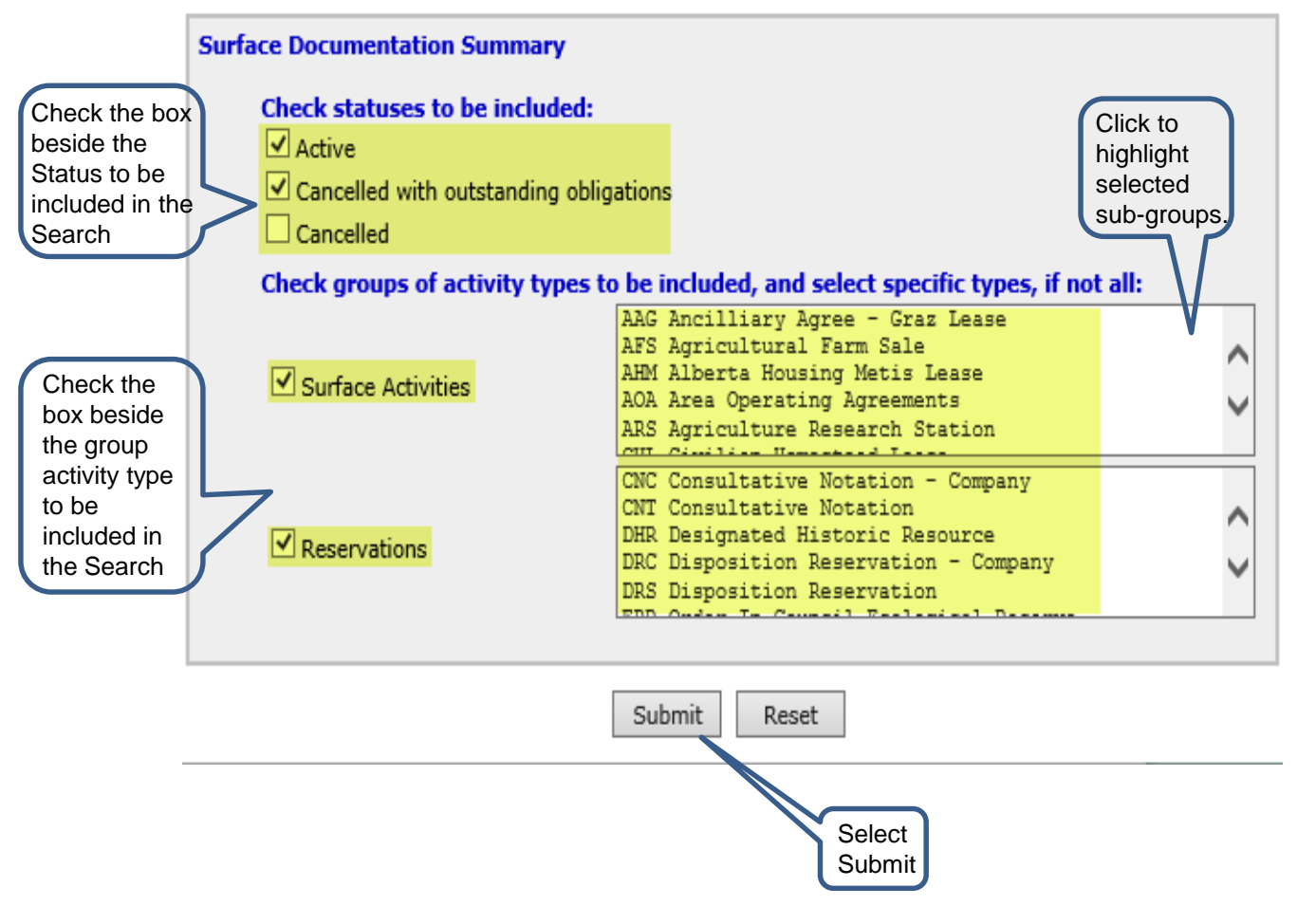

The **Surface Documentation Summary with Search Options** displays the following additional search options:

- Status
- Groups of Activity Types
- Specific Activity Types You may limit your search by specifying the Activity Types to be included. Use the Shift key to select multiple consecutive entries or Ctrl key to select non-consecutive entries. Ctrl key to de-select.

Select the **Submit** button to continue with the search request.

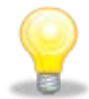

**NOTE:** If you do not select a specific Activity Type(s), all the types will be included in the search.

Alberta

#### **Mineral Agreement Search**

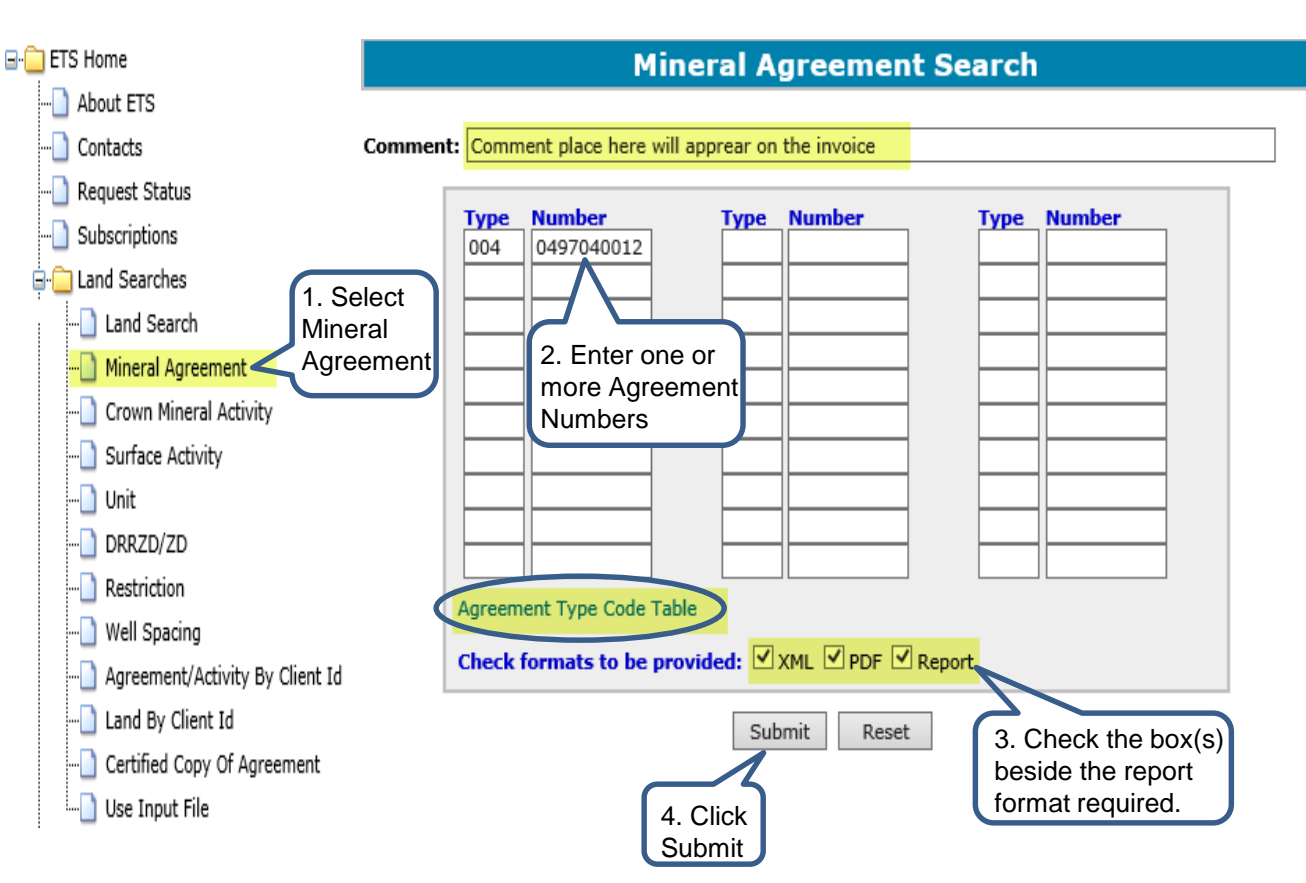

#### A Mineral Agreement Search

returns the same detailed information for each **Mineral Agreement** specified as the **Mineral Land Index** detail search. However, this search allows you to enter specific Agreement Numbers.

An Agreement Number is comprised of Agreement Type and a unique agreement number assigned by the Department of Energy (DOE). Enter at least one Agreement Number for this search.

When entering the **Agreement Number**, the *Agreement Type* can be left blank. The system will automatically search for the Agreement Type, but will only display the <u>first</u> Activity Type code found. If an Agreement Number has multiple Activity Types, you may not get the Activity Type and Number you are looking for.

#### The Agreement Type Code Table

link shows a complete listing of available Agreement Type Codes.

Alberta

## **Crown Mineral Activity Search**

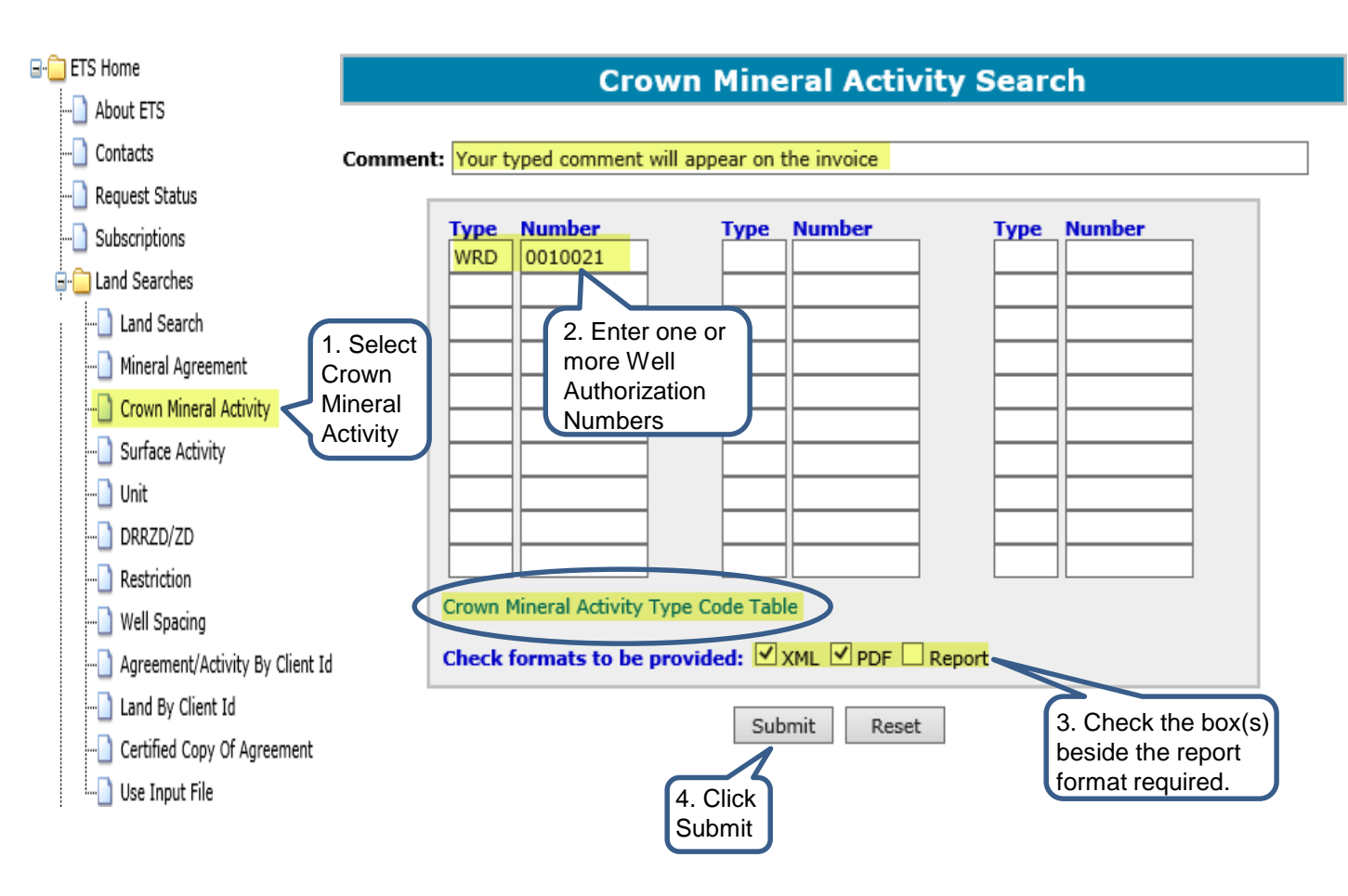

The **Crown Mineral Activity Search** screen is used to perform a search for an existing Well.

The Department of Energy (DOE) grants authorization to a company for the purpose of re-entering an existing wellbore and the appropriate use of undisposed Crown lands.

The **Crown Mineral Activity Type Code Table** link shows a complete listing of available Well Authorization Type Codes.

1berta

## Land Searches Government of Alberta

## Surface Activity Search

| 🖃 🧰 ETS Home                | Surface Activity Search                          |
|-----------------------------|--------------------------------------------------|
| About ETS                   |                                                  |
| Contacts                    | Comment: Your comment will appear on the invoice |
| Request Status              | Type Code Type Code Check reports and formats:   |
| Subscriptions               | Surface Activity Detail Search                   |
| 🖃 🚞 Land Searches           |                                                  |
| Land Search                 |                                                  |
| Mineral Agreement           | Activity Type Sort: Activity Client              |
| Crown Mineral Activity      | Sort Report O<br>By: Land Activity               |
|                             |                                                  |
| Unit 1. Select              |                                                  |
| DRRZD/ZD Surface            |                                                  |
|                             | 3. Check the box(s) beside the type of           |
| Well Spacing                | search requested                                 |
|                             |                                                  |
|                             | Submit Search Options Reset                      |
| Certified Copy Of Agreement | 4. Click                                         |
| ] Use Input File            | Submit                                           |

Surface Activity Search enables you to perform the following

Surface Activity Detail Search

searches:

Surface Activity Standing Search

Surface Activity Detail Search provides information on the requested Activity only.

#### Surface Activity Standing Search

provides details of all activities which intersect the land description of the requested activity. It is the equivalent of a Public Land Standing for all lands on the requested activity.

When entering the **Surface Activity Type Code**, the *Type* field can be left blank. The system will automatically search for the Type field, but will only display the <u>first</u> Type code found. If a **Surface Activity** Type Code has multiple Types, you may not get the **Surface Activity** Type and Code you are seeking.

Continued onto next page

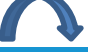

Page 24 of 40

Alberta

## **Surface Activity Search - Continued**

| 🖃 📋 ETS Home                                                                                                    | Surface Activity Search                                                                                                    | If you are requesting an                                                                                        |
|----------------------------------------------------------------------------------------------------|----------------------------------------------------------------------------------------------------|----------------------------------------------------------------------------------------------------|
| ] About ETS<br>] Contacts                                                                                                    | Comment: Your comment will appear on your invoice                                                                                                    | <b>FMA</b> (Forest Management Agreement) Activity Type,                                                         |
|                                                                                                    | Type       Code       Type       Code       Check reports and formats:         FMA       6900015       Image: Surface Activity Detail Search       Image: Surface Activity Detail Search         Image: Surface Activity Detail Search       Image: Surface Activity Detail Search       Image: Surface Activity Detail Search                  | enter <b>only one</b> (1) <b>FMA</b><br>number per report request<br>because of the file size of<br>the report. |
| Land Search     Mineral Agreement     Crown Mineral Activity     Surface Activity     Unit     DRRZD/ZD     Restriction     Well Spacing     Agreement/Activity By Client Id     Land By Client Id     Certified Copy Of Agreement | 2. Enter only one FMA       ✓ Surface Activity Standing Search         Activity Type       ✓ Client List or Activity Client         Sort:       Activity Client         Sort Report       ●         By:       Land Activity         XML ♥ PDF         For the activity         type FMA, the Sort         Report By, should         be Activity | Select the option <b>Activity</b> for the Sort Report By option.                                                |
| Use Input File                                                                                                    | 3. Click<br>Submit Submit Search Options Reset                                                                                                    | a<br>A                                                                                                    |

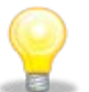

**NOTE:** For the activity type FMA, only request **one FMA** per report because of the size of FMA's.

Alberta

### **Unit Search**

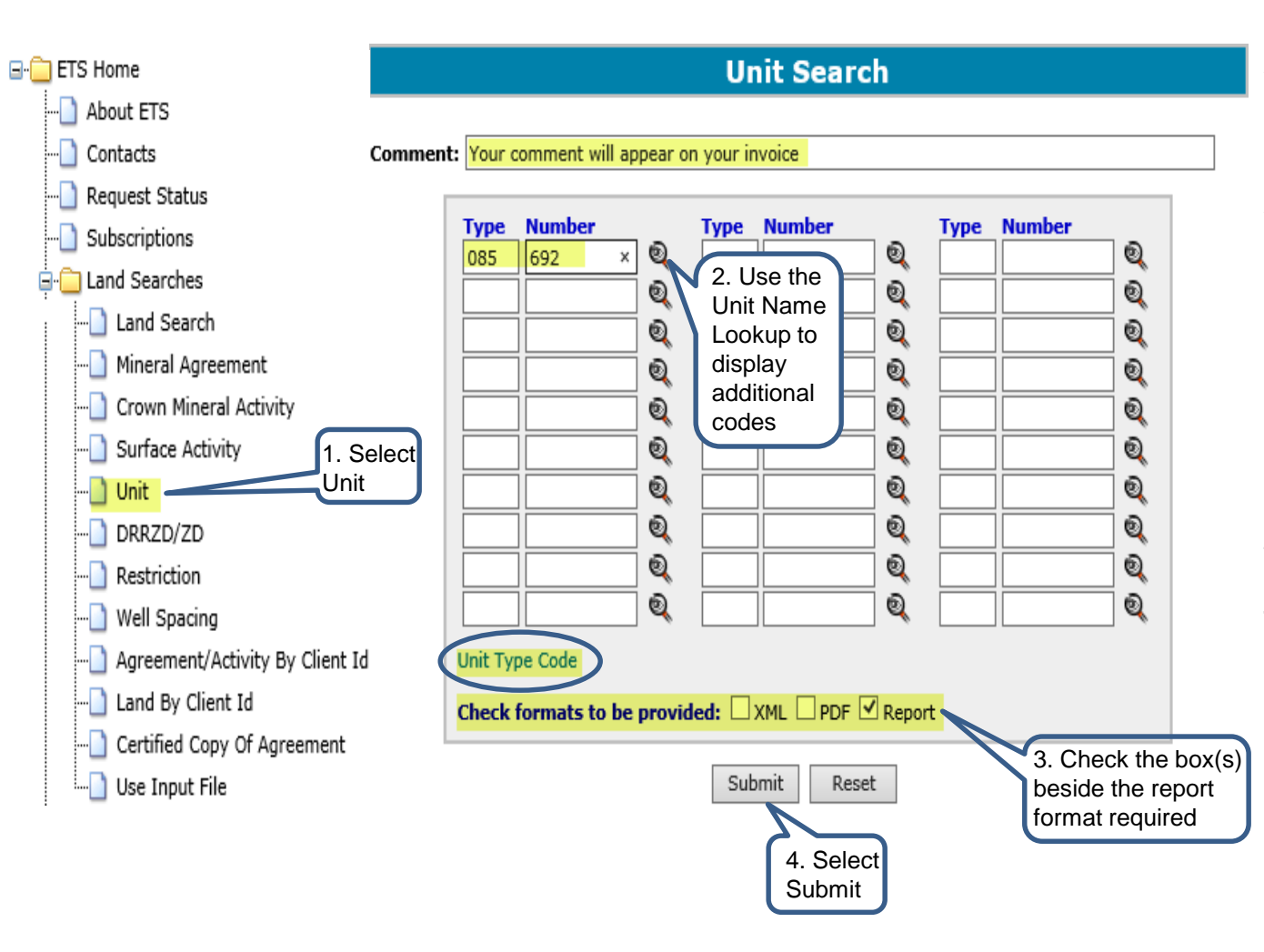

A **Unit Search** provides details on the Units which are registered in the system.

A **Unit** establishes a relationship between lessees and lessors to operate a group of leases for the recovery of Oil and Gas, as a single consolidated **Unit** without regard to separate ownerships.

Enter one or more **Unit** numbers or select the **Lookup** to display additional codes.

The **Unit Type Code** link shows a complete listing of available **Unit Type Codes**.

Alberta

## DRRZD / ZD Search

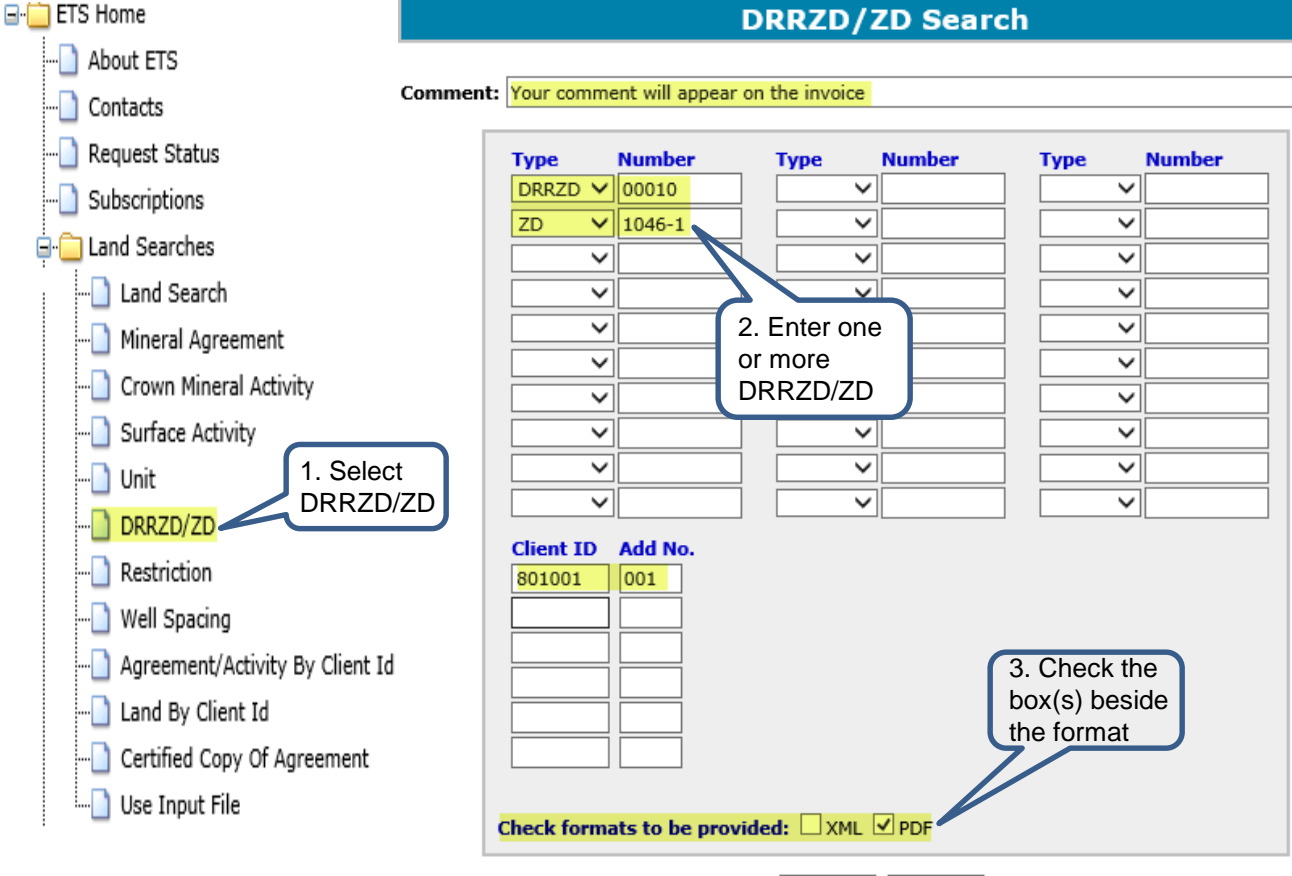

Submit Reset

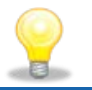

NOTE: The Client ID and Add No. is optional

DRRZD / ZD (Deeper Rights Reversion Zone Designation / Zone Designation) is a unique identifier assigned by the Alberta Energy Regulator (AER) to describe a specific geological formation or zone. It includes a zone code, description, key well and interval.

Click on the **DRRZD/ZD** Type drop down arrow to select **DRRZD** or **ZD** and then enter the **DRRZD/ZD** Number.

Alberta

### **Restriction Search**

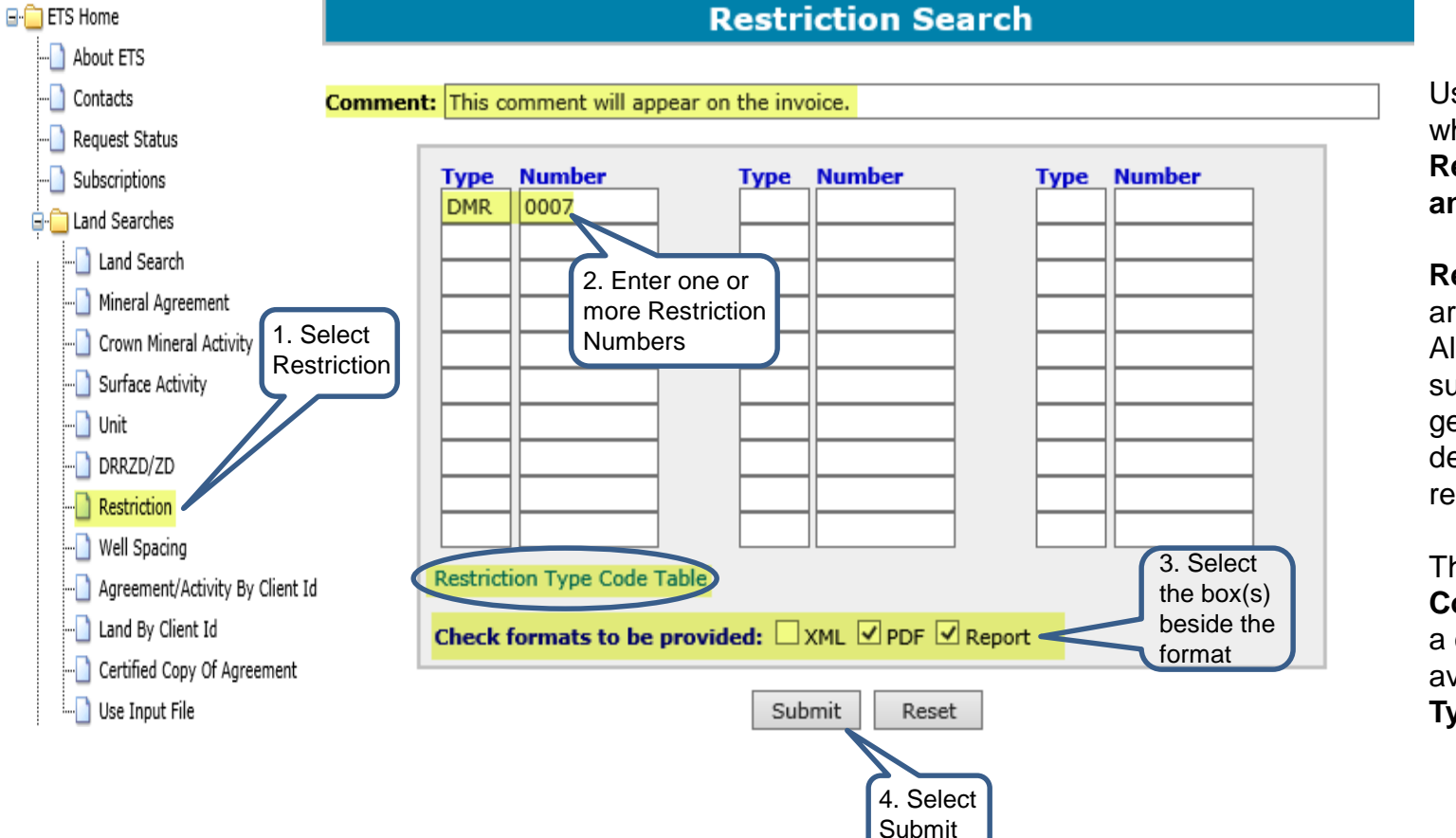

Use this search option when you have the **Restriction Type Code** and Number.

**Restrictions** apply to areas in the province of Alberta that have surface access or geologic concerns in the development of natural resources.

The **Restriction Type Code Table** link shows a complete listing of available **Restriction Type Codes**.

Alberta

## Well Spacing Unit Search

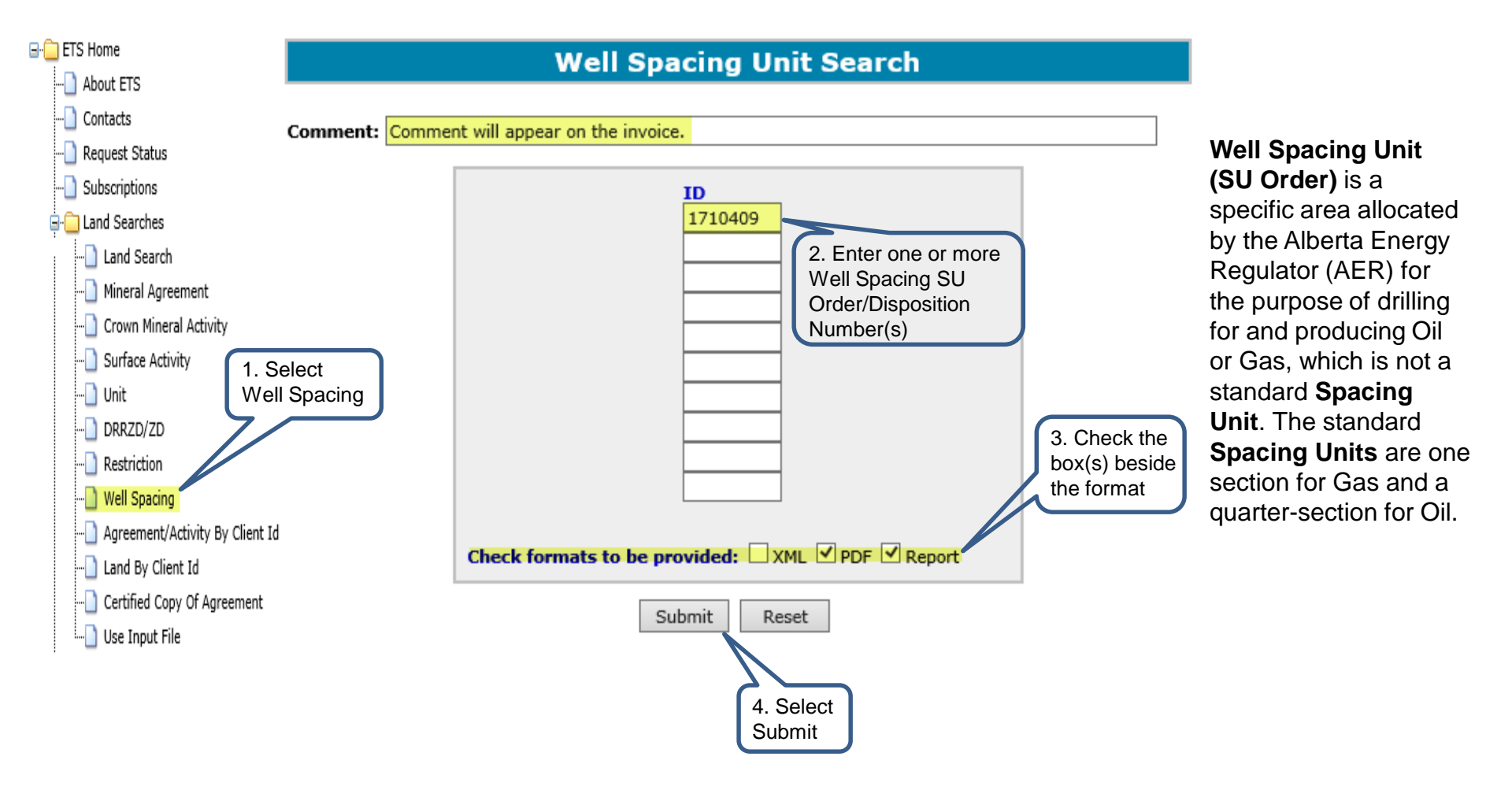

Aberta

## **Agreement / Activity By Client ID**

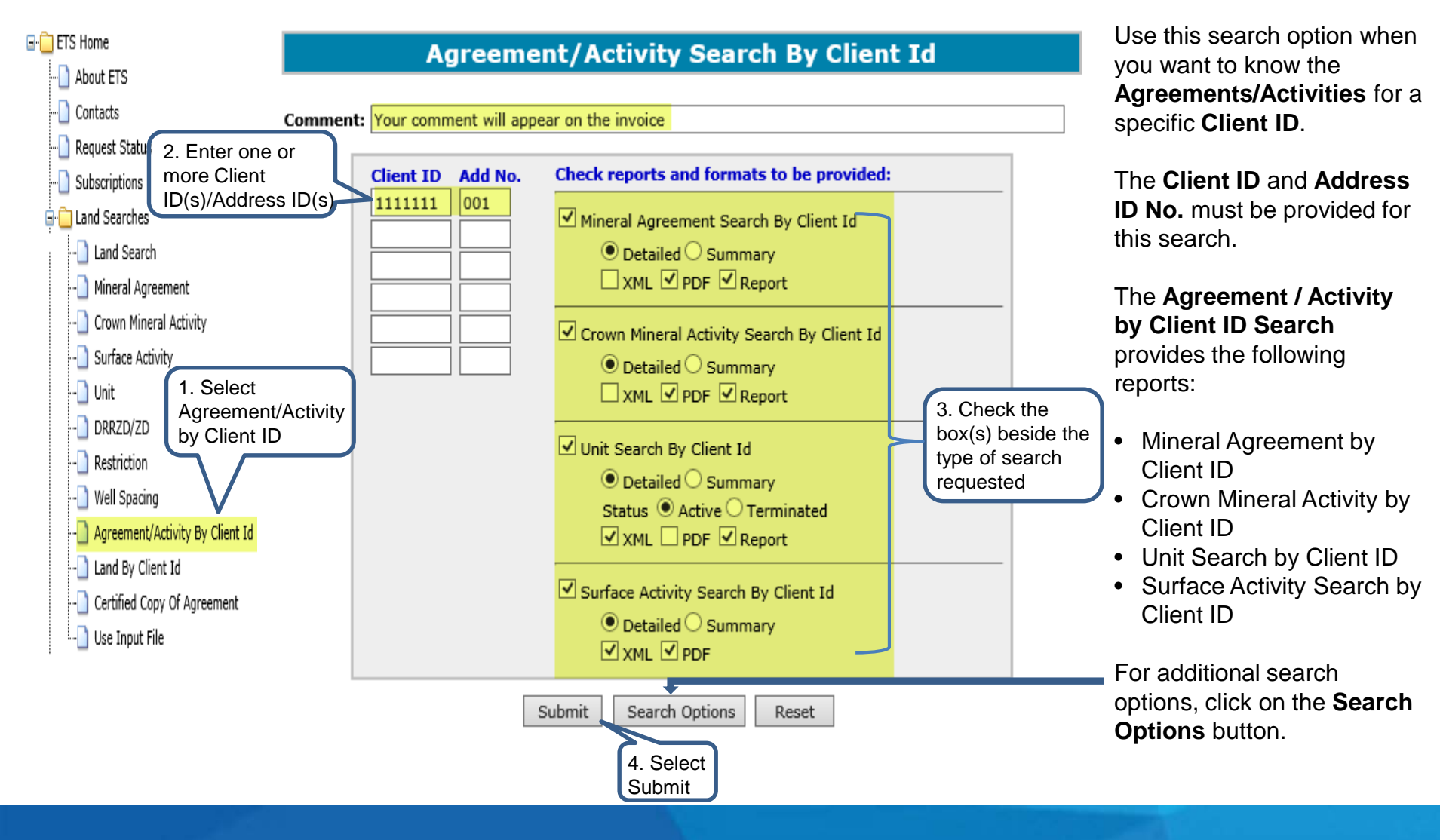

Alberta

## Land By Client ID

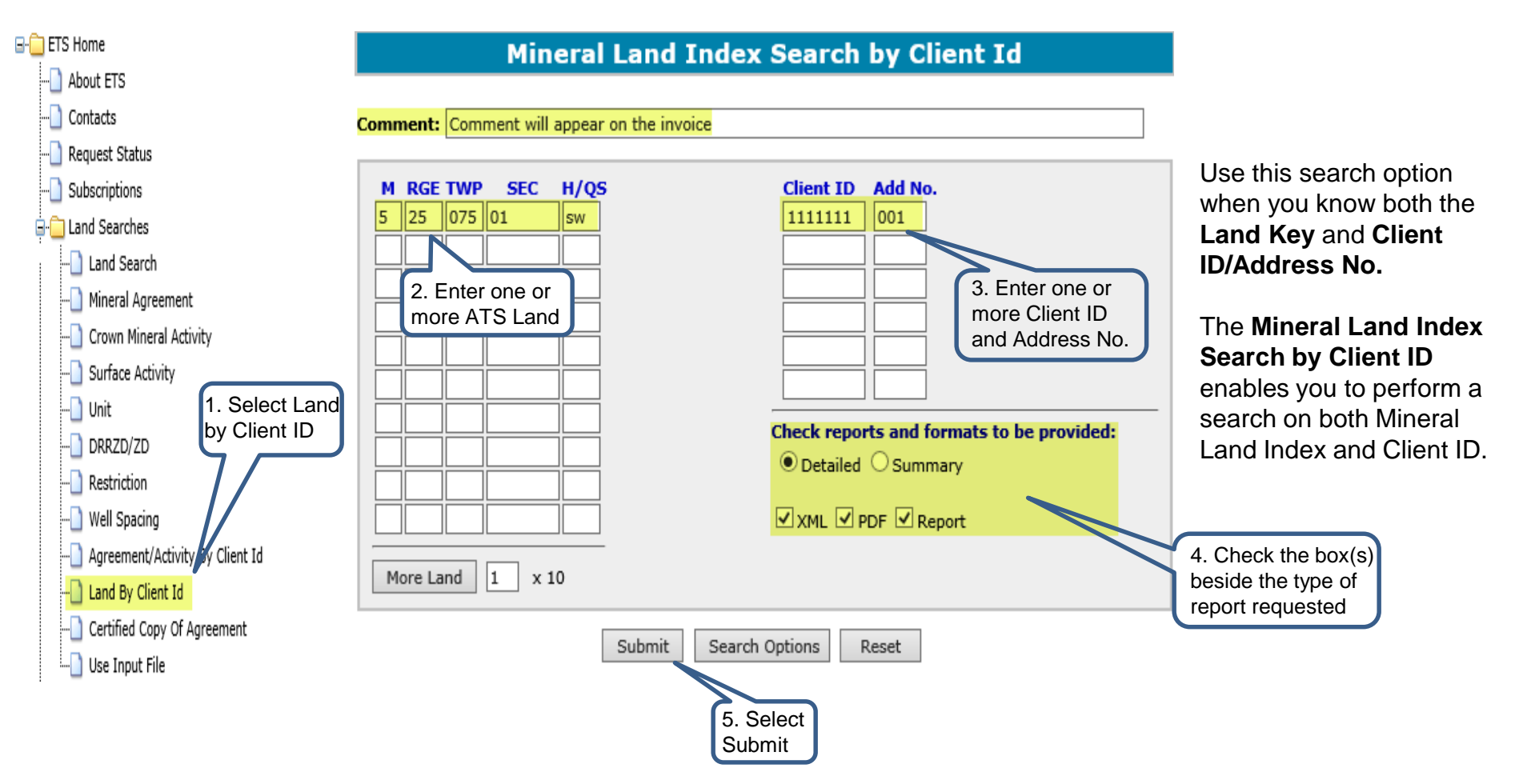

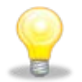

NOTE: For additional search options, click on the Search Options button.

Aberta

## Land Searches Government of Alberta

#### **Certified Copy Of Agreement**

| <ol> <li>Submit the Certified Copy request</li> </ol> |                                 |                                 |                                |  |
|-------------------------------------------------------|---------------------------------|---------------------------------|--------------------------------|--|
|                                                       | Cer                             | tified Copy Of Ag               | reement                        |  |
| 🖃 🛄 ETS Home                                          |                                 |                                 |                                |  |
| About ETS                                             | Company Name:<br>Comment:       |                                 |                                |  |
| Contacts                                              | Type Number                     | Type Number                     | Type Number                    |  |
| 🗋 Request Status                                      | 005 0508030690                  |                                 |                                |  |
| Subscriptions                                         |                                 |                                 |                                |  |
| 🗄 💼 Land Searches                                     |                                 |                                 |                                |  |
| Land Search                                           |                                 |                                 |                                |  |
| Mineral Agreement                                     |                                 |                                 |                                |  |
| Crown Mineral Activity                                |                                 |                                 |                                |  |
| Surface Activity                                      |                                 | Submit Reset                    | ]                              |  |
| 🗋 Unit                                                |                                 |                                 | Select                         |  |
| DRRZD/ZD                                              |                                 |                                 | Submit                         |  |
| Restriction                                           | Confirmation M                  | essage display                  |                                |  |
|                                                       |                                 |                                 | ,5                             |  |
| -D Agreement/Activity By Client Id                    |                                 |                                 |                                |  |
|                                                       | Your Cartified Conv For Agreeme | nts request has been submitte   | id as number 420203            |  |
| Certified Copy Of Agreement                           | Four cardined copy for Agreeme  | nis request has been submitte   |                                |  |
| Use Input File                                        | This request may ta             | ke awhile, an email will be ser | t to you once it is completed. |  |
|                                                       | Use the number ab               | ove to reference your request   | on the Request Status Page.    |  |
|                                                       | Please f                        | ollow this link back to the Reg | uest Status Page.              |  |

#### 2. Confirm the submission

|                                             | Certified Copy Of Agreement                                                                                                |
|---------------------------------------------|----------------------------------------------------------------------------------------------------|
|                                             | Click here to go back.                                                                                                    |
|                                             | Comment:                                                                                                    |
| Agreements<br>Type Number<br>005 0508030690 |                                                                                                    |
|                                             | The cost of your Certified Copy For Agreements will be <b>\$30</b><br>Please click Confirm to have your request processed. |
| Sel                                         | ect<br>nfirm                                                                                                    |

A Certified Copy of an agreement can only be requested by the Designated Representative or a Lessee of the Agreement.

The fee for a **Certified Copy** is \$30.00 per document.

A message screen displays the search information requested and the costs associated with the search. Verify the information and then select Confirm to complete the request.

In the Confirmation Message, the Reference Number associated with your request is displayed.

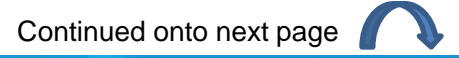

Page 32 of 40

Alberta

### **Certified Copy Of Agreement - Continued**

| ETS Home                                                                                                    | A request for a <b>Certified Copy</b> may take up to one business day to process. An email notification will be sent to notify users that the <b>Certified Copy</b> request has either been completed or department rejected.                                                                                                    |
|----------------------------------------------------------------------------------------------------|----------------------------------------------------------------------------------------------------|
| Contacts  Request Status  Cubscriptions  Land Searches  Mineral Agreement                                                                                 | Subject: Certified Copy<br>You have received a new document for Certified Copy Request Number 402997 for EA0802_TRANSFER. This request can be found under Request<br>screen.<br>Please sign on to ETS (Electronic Transfer System) website, available through Alberta Energy's main site, and review your documents.<br>Please do not reply to this Email. If you have any further questions or concerns please contact Transfers.Energy@gov.ab.ca |
| Crown Mineral Activity  Crown Mineral Activity  Curface Activity  Unit                                                                                    | Request Status                                                                                                    |
| Restriction     Restriction     Well Spacing     Agreement/Activity By Client Id     Land By Client Id     Certified Copy Of Agreement     Use Input File | Form:                                                                                                    |

| # -    |   | Sel |   | Form                              | Input<br>File/Comment | Status     | Date<br>YYYY/MM/DD | Cost  | Output Files | Creator    |
|--------|---|-----|---|-----------------------------------|-----------------------|------------|--------------------|-------|--------------|------------|
| 429293 | Q |     | M | Certified<br>Copy Of<br>Agreement |                       | PROCESSING | 2019/06/21         | \$ 30 |              | EA0331_BAS |

For more information about **Certified Copies**, please contact <u>Transfers.Energy@gov.ab.ca</u>.

1berta

**Use Input File** 

## Land Searches Government of Alberta

The input file should be a **Plain Text** format file (**.txt**) that contains Land Descriptions or Mineral Agreements which is then used for a search.

The following reports are available:

- Land-based Search
- Mineral Agreement Search

Follow the input file format examples below:

- Land-based Input File Format: M,RGE,TWP,SEC,QS 4,25,075,01,NE
- Agreement Input File Format: **TYPE,NUMBER**  005,0503050548 005,0585080115

For Land-based **Input File**, the file should have a **maximum of 216 ATS** land keys.

For Agreement **Input File**, the file must have a **minimum of 2 Agreements** and a **maximum of 90 Agreements**.

Continued onto next page

N

| Contacts                     |            |                  |                 |             |                        |
|------------------------------|------------|------------------|-----------------|-------------|------------------------|
| ] Request Status             |            |                  | Search By Input | File        |                        |
|                              |            |                  |                 | 2. Select   |                        |
| 💼 Land Searches              |            |                  |                 | Report Type |                        |
| Land Search                  | Report:    | Land-based Sear  | ch<br>pt Search |             |                        |
| 🕘 Mineral Agreement          |            | Milleral Agreeme | nic Search      |             |                        |
|                              | File Name: |                  |                 |             | Browse                 |
|                              |            |                  |                 |             |                        |
| 🗋 Unit                       |            |                  | Submit Reset    |             |                        |
| ] DRRZD/ZD                   |            |                  | Λ               |             | 3. Browse for the file |
|                              |            |                  | 4. Select       |             |                        |
|                              |            |                  | Submit          |             |                        |
| 🕘 Agreement/Activity By Clie | nt Id      |                  |                 |             |                        |
| 🕘 Land By Client Id          |            |                  |                 |             |                        |
| 🕘 Certified Copy Of Agreeme  | nt         |                  |                 |             |                        |
| Use Input File               | 1. Sele    | ct Use<br>ile    |                 |             |                        |

Hberta

#### **Use Input File - Continued**

To create an **Input File**, you will attach your **text.doc** using the **Browse** button shown on the previous page. Use the following steps to create your **Input File**.

**Step 1:** Open a **Word Document** and type the required Alberta Township System **(ATS)** Column Header with no spaces. Below the Header type your **(ATS)** land keys with no spaces.

| H                                                         | 5 · 0                                  | ÷           |                   |              |                                                       |                        |            |        |                                       | Do                              | cument2 - Wor |
|-----------------------------------------------------------|----------------------------------------|-------------|-------------------|--------------|-------------------------------------------------------|------------------------|------------|--------|---------------------------------------|---------------------------------|---------------|
| File                                                      | Home                                   | Inser       | rt De             | sign         | Layout                                                | References             | Ma         | ilings | Review                                | View                            | Developer     |
| Paste                                                     | K Cut<br>Copy<br>Format P<br>Clipboard | ainter<br>ធ | Calibri (I<br>B I | Body)<br>U - | • 11 • )<br>abe x <sub>2</sub> x <sup>2</sup><br>Font | A A A A →              | & ×<br>▲ × |        | • • • • • • • • • • • • • • • • • • • | € →   22 +<br>= +   22 +<br>uph |               |
| 1 - 4 - 1 - 3 - 1 - 2 - 1 - 1 - 1 - 1 - 1 - 2 - 1 - 2 - 1 |                                        |             |                   |              |                                                       | M.RGE.TW<br>4,25,075,0 | P.SEC.C    | 15     |                                       |                                 |               |

# Step 2: In Word save your document using the Plain Text extension TXT.

| Save As                                      |                                                                                                    |                         | × |
|----------------------------------------------|----------------------------------------------------------------------------------------------------|-------------------------|---|
| $\leftarrow \rightarrow \checkmark \uparrow$ | > This PC > Desktop                                                                                                    | ✓ ひ Search Desktop      | P |
| Organize 👻 Ne                                | w folder                                                                                                    |                         | ? |
| 🖈 Quick access                               | ▲ Name ▲                                                                                                    | Date modified Type Size |   |
| Desktop                                      | ₩ No items                                                                                                    | match your search.      |   |
| File name:                                   | v <                                                                                                    |                         | > |
| Save as type:                                | Word Document (*.docx)                                                                                                    |                         | ~ |
| Authors:                                     | Word Document (*.docx)<br>Word Macro-Enabled Document (*.docm)<br>Word 97-2003 Document (*.doc)<br>Word Template (*.dotx)<br>Word Macro-Enabled Template (*.dotm)<br>Word 97-2003 Template (*.dot) |                         |   |
| <ul> <li>Hide Folders</li> </ul>             | PDF (*.pdf)<br>YPS Decument (*.ync)                                                                                                    |                         |   |
| Options                                      | Single File Web Page (".mht;".mhtml)<br>Web Page (".htm;".html)<br>Web Page (".htm;".html)<br>Rich Text Format (".htm]<br>Plain Text (.chd)                                                        |                         |   |
|                                              | Word XML Document ("xml)<br>Word 2003 XML Document ("xml)<br>Strict Open XML Document ("xdocx)<br>OpenDocument Tex ("xodt)<br>Works 6 - 9 Document ("xwps)                                         |                         |   |

Continued onto next page

Hberta

### **Use Input File - Continued**

Step 3: Once you Save your document the File Conversion screen will populate with the Input information showing in the Preview Screen. Select Ok

| Ele Home Insert                  | Design Layout References M                                                       | Document2 -<br>Iailings Review View Develop                                                                                                    | Word<br>Der ACROBAT Q T                                                                   | ell me what you want to do                                                                                       |
|----------------------------------|----------------------------------------------------------------------------------|----------------------------------------------------------------------------------------------------|-------------------------------------------------------------------------------------------|----------------------------------------------------------------------------------------------------|
| Paste Format Painter             | ibri (Body) - 11 - A a Aa - 🏘<br>I <u>U</u> - нь х, х' <u>А</u> - 💆 - <u>А</u> - | 日・日・元・  田田  姓  ¶<br>■ 三日 - 元・  田田  姓  ¶                                                                                                    | AaBbCcDr AaBbCcDr<br>1 Normal 1 No Spac                                                   | AaBbCt AaBbCct Aa<br>Heading 1 Heading 2 Title                                                                   |
| Clipboard fa                     | Font fa                                                                          | Paragraph 15                                                                                                    |                                                                                           | Styles                                                                                                    |
| L.                               | 1 2 1 1 2 1 1 2 1                                                                | 3 4 5 6 7 8                                                                                                    | 9 10 11 12                                                                                | 13 14 15 15 16 17                                                                                                |
|                                  | M. <u>RGE,TWP.SEC.</u><br>4,25,075.01.NE                                         | QS<br>File Conversion - Input File.tst                                                                                                    |                                                                                           | 7 X                                                                                                    |
| -                                |                                                                                  | Warning: Swing as a text file will cause a<br>Text encoding:<br>(a) (Mindows (Default)) MS-DOS<br>Options:<br>Insert line breaks<br>End jines with: (CR / UF<br>Allow character substitution | Il formatting, pictures, and c<br>Qther encoding:<br>Wester<br>Wester<br>Wester<br>Wester | bjects in your file to be lost.<br>Ikrospen (DOS)<br>I & uropenn (SOS)<br>I & uropenn (SOS)<br>I & uropenn (Mac) |
| •                                |                                                                                  | Pregiew:<br>M.RGE,TWP,SEC,QS<br>4,25,075,01,NE                                                                                                    | _                                                                                         | *                                                                                                    |
| e<br>8                           |                                                                                  | Sele                                                                                                    | ct                                                                                        | V<br>OK Cancel                                                                                                   |
| "How to Request a Land Based Sea | arch using an Input File (00*: 407 characters                                    | (Protected View)                                                                                                    |                                                                                           | 30                                                                                                    |

Step: 4 Your Word Document will now be converted to a TXT file in Notepad.

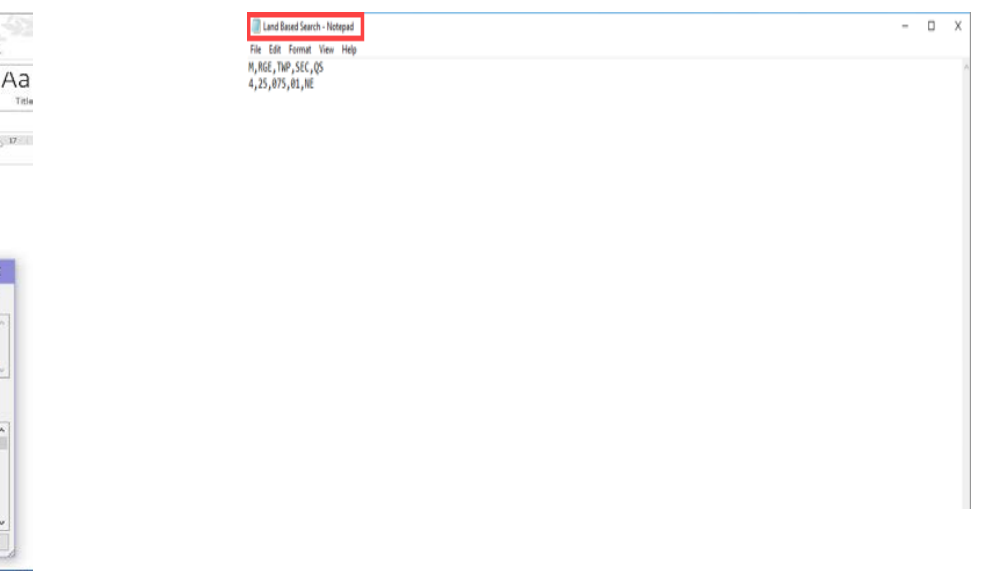

Step 5: Go to the Use Input File node in ETS and proceed with your search (page 34).

Alberta

## Land Searches Government of Alberta

#### **Request Status**

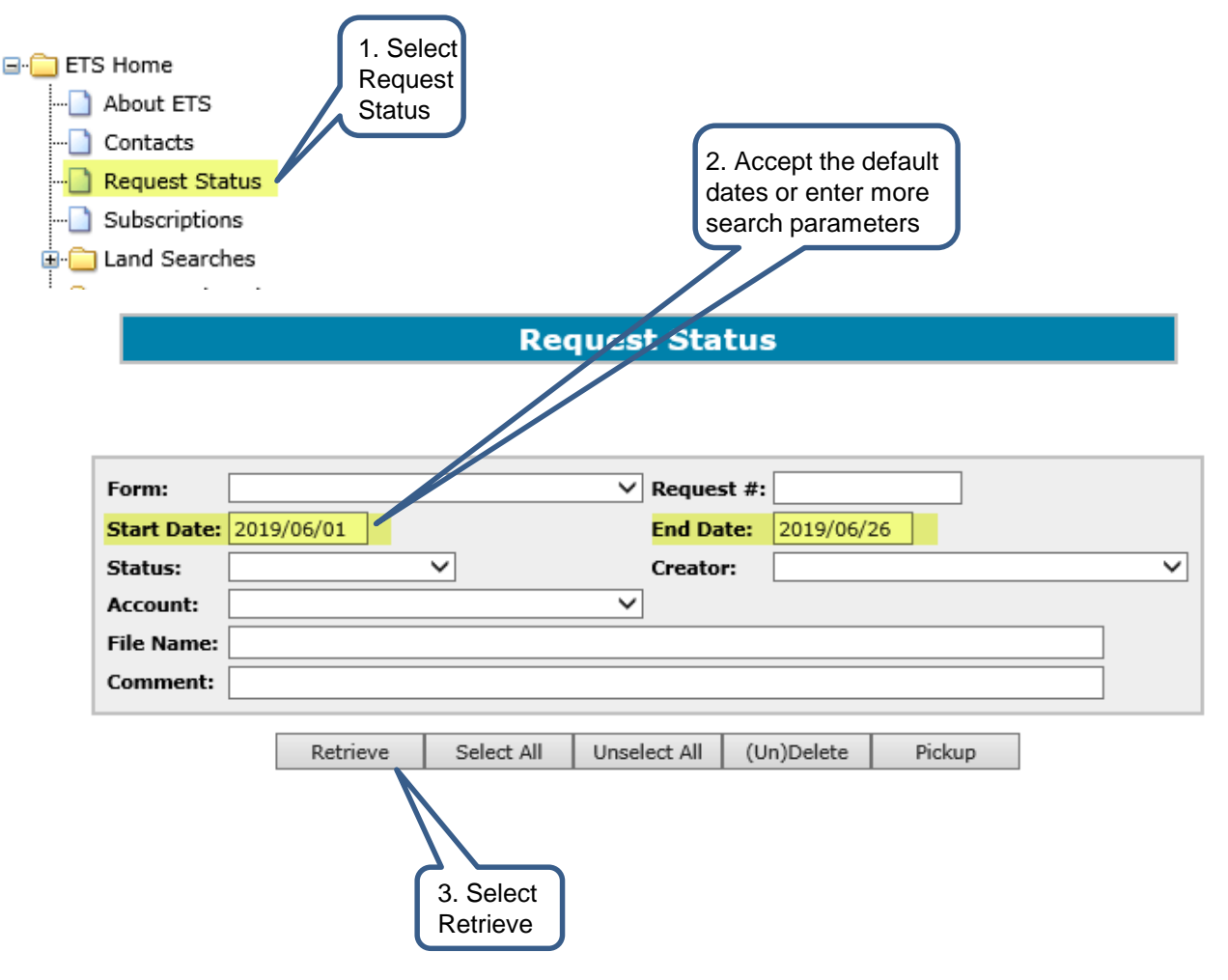

After you have requested a **Search**, you will be able to view or download the report. Only active requests associated with the logged in ETS Account ID will be displayed.

Fill in the search parameters and Select the **Retrieve** button.

The **Request #** is the Reference Number that was provided when the search request was submitted or created.

If searching for more than one (1) request, use the **Start and End Dates** to retrieve the requests within those dates.

To see if the status of a request has changed, you must Select the **Retrieve** button again to refresh the screen.

Alberta

#### **Retrieve Request Results**

| 🖃 🚞 ETS Home      |       |      |      |                                              |                       |           |                   |                    |                                                       |         |  |
|-------------------|-------|------|------|----------------------------------------------|-----------------------|-----------|-------------------|--------------------|-------------------------------------------------------|---------|--|
| About ETS         |       |      |      |                                              |                       |           |                   |                    |                                                       |         |  |
| Contacts          |       |      |      |                                              |                       |           |                   |                    |                                                       |         |  |
|                   | _     |      |      |                                              |                       |           |                   |                    |                                                       |         |  |
|                   |       |      |      |                                              |                       | Reques    | t Status          | ;                  |                                                       |         |  |
| 🗉 🗀 Land Searches |       |      |      |                                              |                       |           |                   |                    |                                                       |         |  |
| · · ·             |       |      |      |                                              |                       |           |                   |                    |                                                       |         |  |
|                   | Form  | n:   |      |                                              |                       | ~         | Request #:        |                    |                                                       |         |  |
|                   | Star  | t Da | ate: | 2019/06/01                                   |                       |           | End Date:         | 2019/0             | 6/26                                                  |         |  |
|                   | Stat  | us:  |      |                                              | ~                     |           | Creator:          |                    |                                                       | ~       |  |
|                   | Acco  | ount | t:   |                                              |                       | ~         |                   |                    |                                                       |         |  |
|                   | File  | Nan  | ne:  |                                              |                       |           |                   |                    |                                                       |         |  |
|                   | Com   | me   | nt:  |                                              |                       |           |                   |                    |                                                       |         |  |
|                   |       | _    |      | Retriev                                      | ve Select A           | All Unsel | ect All (Ur       | n)Delete           | Pickup                                                |         |  |
| Reque             | est R | Res  | ult  | S                                            |                       |           |                   |                    | Transp                                                |         |  |
| # *               |       |      | Sel  | Form                                         | Input<br>File/Comment | Status    | Date<br>YYYY/MM/[ | DD <sup>Cost</sup> | Output Files                                          | Creator |  |
| 394875            | 1 🔍   |      |      | Rights<br>Available                          |                       | COMPLETED | 2019/06/12        |                    | Request File(txt)<br>Input File(xml)<br>PDF File(pdf) | EN016   |  |
| 3948094           | 4 🔍   | 2    |      | Surface<br>Activity By<br>Client Id          |                       | COMPLETED | 2019/06/11        | \$ 30              | PDF File(pdf)                                         | EN016   |  |
| 3948093           | 3 Q   | 2    |      | Crown<br>Mineral<br>Activity By<br>Client Id |                       | COMPLETED | 2019/06/11        | \$ 30              | Report File(txt)<br>PDF File(pdf)                     | EN016   |  |
| 3948092           | 2 🔍   | 2    |      | Mineral<br>Agreement<br>By Client<br>Id      |                       | COMPLETED | 2019/06/11        | \$ 30              | Report File(txt)<br>PDF File(pdf)                     | EN016   |  |
| 3947750           | ) Ø   |      |      | Mineral<br>Land<br>Index                     |                       | COMPLETED | 2019/06/10        | \$ 30              | Report File(txt)                                      | EN0166  |  |
| Page              | 1     |      |      |                                              |                       |           |                   |                    |                                                       |         |  |

The results are displayed at the bottom of the Request Status screen. A row of information is displayed for each request.

You can retrieve the results from this screen when the status of the request is **Completed**.

To select multiple files, click the **"Sel"** column for each row and then Select **Pickup**.

Requests should be deleted on a periodic basis, as system performance will diminish as the list gets longer. The system automatically deletes requests based on the number set in your preferences. The **maximum is 90 days.** 

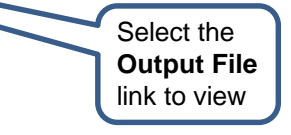

Hberta

## Land Searches Government of Alberta

### **Request Summary**

#### ETS Home --- About ETS 1. Submit Request Summary ----- Contacts --- Request Status Subscriptions Eand Searches PNG Continuation 🛓 🚞 Agreement Management 🗄 🚞 Crown Mineral Activity 🗄 🚞 Posting Request 🛓 📋 Bid Request 🚊 🚞 Unit Agreement Exhibit A 🗄 🧰 Transfers 🗄 🦳 Freehold Mineral Tax 🗄 🚞 Oil Sands 🗄 📄 Encumbrance 🛓 🦳 Mineral Direct Purchase 2. View Request Summary 🗟 🚞 Mineral Royalty Forms **Request Summary** 🛓 🧰 Submit Forms 🗄 🚞 Input Forms 🗄 🚞 Offset 🗄 🗀 Account Encryption 37658 37673 🚊 💼 Reports 37709 37773 37774 Request Summary 37777 37813 🗄 🚞 Administration 37841 37849 User Training 37868 37884 37885 37907 37951 37951 37951 38002 38002

38002 38022 38023 38067

| Request Su        | ummary                |
|-------------------|-----------------------|
| Enter information | to search by:         |
|                   | To Request:           |
|                   | To Date:<br>2019/6/26 |
|                   |                       |
|                   | Request Su            |

|           | Business                       | Name:                  |                                     |       |         |
|-----------|--------------------------------|------------------------|-------------------------------------|-------|---------|
|           | <mark>Date:</mark><br>2019/06, | /26                    |                                     |       |         |
|           |                                |                        |                                     |       |         |
| st        | Comment                        | Date                   | Product Name                        | Units | Cost    |
| 85        |                                | 2018/03/26 2:43:00 PM  | Mineral Agreement                   |       | 6.0000  |
| 03        |                                | 2018/03/29 8:03:00 AM  | Mineral Agreement                   |       | 6.0000  |
| 96        |                                | 2018/04/05 10:43:00 AM | Mineral Land Index                  |       | 30.0000 |
| 65        |                                | 2018/04/25 1:21:00 PM  | Mineral Agreement By Client Id      |       | 30.0000 |
| 16        |                                | 2018/04/25 2:21:00 PM  | Mineral Agreement By Client Id      |       | 30.0000 |
| 29        |                                | 2018/04/26 12:03:00 PM | Mineral Land Index                  |       | 30.0000 |
| 64        |                                | 2018/05/02 9:15:01 AM  | Mineral Agreement                   |       | 6.0000  |
| 94        |                                | 2018/05/10 10:33:00 AM | Mineral Agreement                   |       | 6.0000  |
| 25        |                                | 2018/05/14 7:53:00 AM  | Mineral Land Index                  |       | 30.0000 |
| 33        |                                | 2018/05/17 2:23:00 PM  | Mineral Agreement By Client Id      |       | 30.0000 |
| 99        |                                | 2018/05/24 9:27:01 AM  | Surface Public Land Standing        |       | 5.0000  |
| 00        |                                | 2018/05/24 9:27:02 AM  | Surface Documentation Summary       |       | 5.0000  |
| 24        |                                | 2018/05/29 8:23:00 AM  | Mineral Agreement                   |       | 6.0000  |
| 55        |                                | 2018/06/05 9:03:01 AM  | Mineral Agreement                   |       | 6.0000  |
| 65        |                                | 2018/06/05 9:11:01 AM  | Crown Mineral Activity By Client Id |       | 30.0000 |
| 97        |                                | 2018/06/05 10:57:02 AM | Mineral Agreement By Client Id      |       | 30.0000 |
| 60        |                                | 2018/06/20 11:43:00 AM | Mineral Land Index                  |       | 30.0000 |
| <b>51</b> |                                | 2018/06/20 11:41:01 AM | Surface Public Land Standing        |       | 5.0000  |
| 62        |                                | 2018/06/20 11:41:01 AM | Surface Documentation Summary       |       | 5.0000  |
| 90        |                                | 2018/06/26 2:01:00 PM  | Mineral Agreement By Client Id      |       | 30.0000 |
| 22        |                                | 2018/06/26 2:23:00 PM  | Mineral Agreement By Client Id      |       | 30.0000 |
| 17        |                                | 2018/07/03 4:03:01 PM  | Surface Activity Detail             |       | 6.0000  |

#### The Reports - Request

Summary option generates a summary of search requests. You will be able to choose a range of request numbers and/or a range of dates for those requests.

This report displays the following information:

- Request No.
- Comment
- Date request was created
- Request Product Name
- Cost for search request
- Total cost for the requests

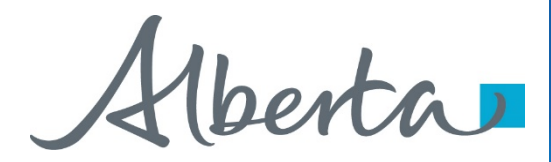

Congratulations!

## You have completed the ETS – Land Searches Online Training Course

To access **Courses, Guides, Forms** for all of your **ETS Business** please see ETS Support & Alberta Online Learning at: https://training.energy.gov.ab.ca/Pages/Accounts%20In%20ETS.aspx

For information on your ETS account, please contact:

Alberta Energy Crown Land Data Phone: (780) 644-2300 E-mail inquiries: <u>crownlanddatasupport@gov.ab.ca</u>